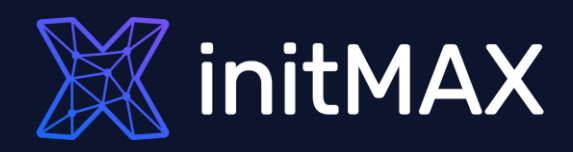

### Webinar

# Data visualization with zabbix

all your microphones are muted ask your questions in Q&A, not in the Chat use Chat for discussion, networking or applause

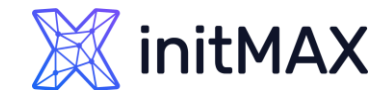

### Data visualization with Zabbix

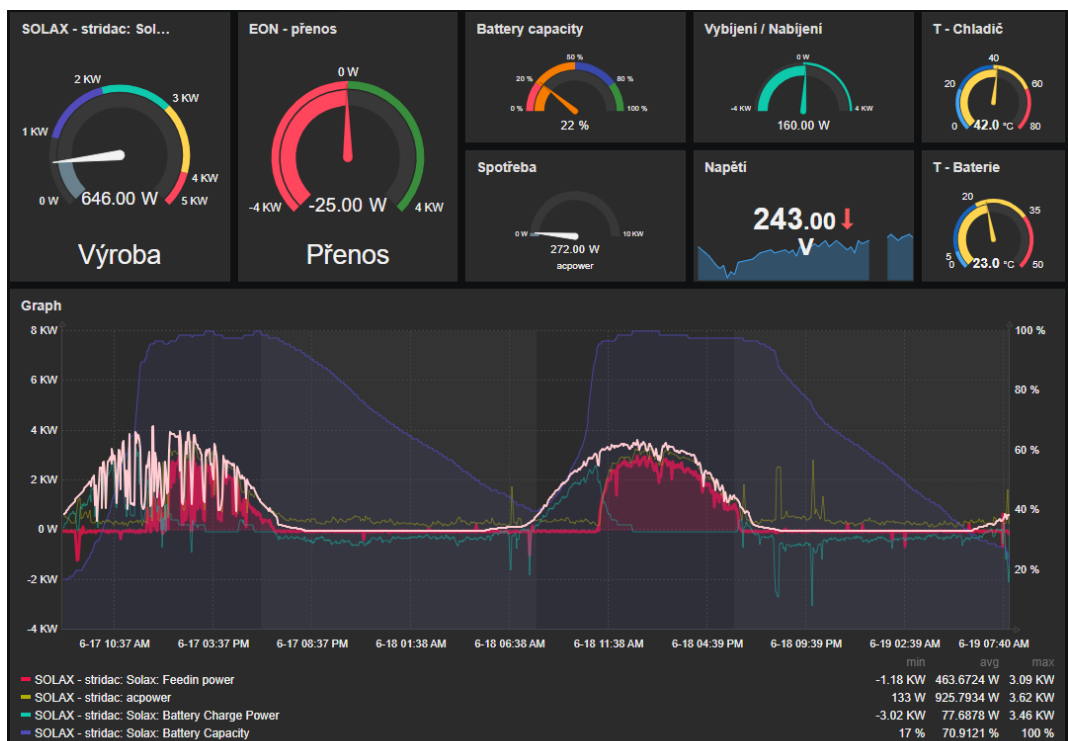

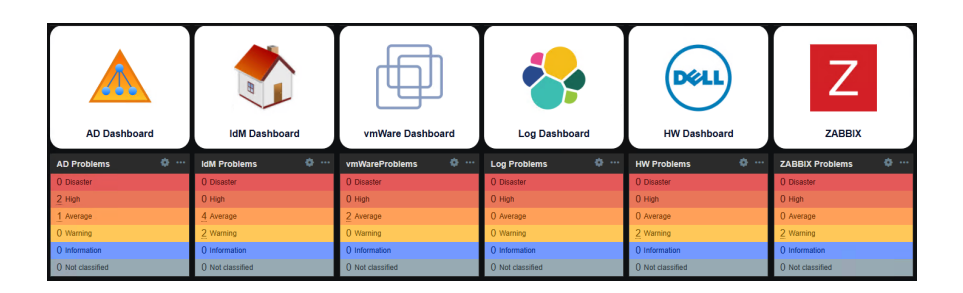

SOLAX - stridac: Solax: Powerdc2

|                |                  | Hostname   |
|----------------|------------------|------------|
|                |                  | AP_OBYVAK  |
|                |                  | AP_PUDA    |
|                |                  | AP_SENIORI |
|                |                  | AP_DILNA   |
|                |                  | AP_CL_RAS  |
|                | Vrata            |            |
| 18 05:44:46 PM | Zavřeno (0)      |            |
| 18 05:44:19 PM | Otevřeno (1)     |            |
| 18 03:29:22 PM | Zavřeno (0)      |            |
| 18 03:28:30 PM | Otevřeno (1)     |            |
| 18 10:23:16 AM | Zavřeno (0)      |            |
| 18 10:22:12 AM | <br>Otevřeno (1) |            |
|                |                  |            |

2025-06

2025-06

2025-06

2025-06-2025-06-

1.08 KW 4.19 k

| Top hosts  |           |            |
|------------|-----------|------------|
| Hostname   |           |            |
| AP_OBYVAK  | Up (1.00) | haddy 5.00 |
| AP_PUDA    | Up (1.00) | J.00       |
| AP_SENIORI | Up (1.00) |            |
| AP_DILNA   | Up (1.00) | 0.00 0.00  |
| AP_CL_RAS  | Up (1.00) |            |
|            |           |            |
|            |           |            |
|            |           |            |

| 112 days, 15:26:06                       |
|------------------------------------------|
|                                          |
|                                          |
|                                          |
| -18 08:32 PM 6-19 02:04 AM 6-19 07:36 AM |
| 120 Mbps                                 |
| 100 Mbps                                 |
| 80 Mbps<br>60 Mbps                       |
| 40 Mbps                                  |
| 20 Mbps                                  |
|                                          |

### Latest Data

ALIMAN

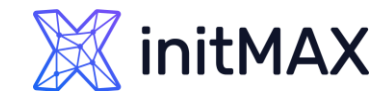

Timestamp

2022-04-13 15:52:15 0.045

2022-04-13 15:51:15 0.045 2022-04-13 15:50:15 0.045

 2022-04-13 15:49:15
 0.045

 2022-04-13 15:48:15
 0.035

 2022-04-13 15:47:15
 0.035

 2022-04-13 15:46:15
 0.04

LATEST DATA

#### Monitoring > Latest data

- Performance data for a selected server/group
- Simple graphs
- Plain text information
- Config details

| < 7                                                                                                    |                                                                                                    |                                                     |                                                                      |                                                                                |                     |                                                                                                    |                                                                                            |
|----------------------------------------------------------------------------------------------------|----------------------------------------------------------------------------------------------------|-----------------------------------------------------|----------------------------------------------------------------------|--------------------------------------------------------------------------------|---------------------|----------------------------------------------------------------------------------------------------|--------------------------------------------------------------------------------------------|
|                                                                                                    | Host groups typ<br>Hosts Za                                                                                                    | pe here to search<br>abbix server 🗙                 | Select                                                               | Tags And/Or Or<br>tag                                                          | r<br>Contains       | Value Remove                                                                                                    |                                                                                            |
|                                                                                                    | Name                                                                                                    | pe here to search                                   |                                                                      | Add Show tags None 1                                                           | 2 3 Tag name        | Full Shortened None                                                                                                    |                                                                                            |
|                                                                                                    |                                                                                                    |                                                     | Tag dis                                                              | play priority comma-separa                                                     | ited list           |                                                                                                    |                                                                                            |
|                                                                                                    |                                                                                                    |                                                     | s                                                                    | how details                                                                    |                     |                                                                                                    |                                                                                            |
| Subfilter affects only filtered of                                                                                                    | data                                                                                                    |                                                     | Save as                                                              | Apply Reset                                                                    |                     |                                                                                                    |                                                                                            |
| TAGS                                                                                                    |                                                                                                    |                                                     |                                                                      |                                                                                |                     |                                                                                                    |                                                                                            |
| component: application 1 cluster<br>node-id: cl1w239wq00014qr<br>node-name: None 4                                                                                                    | er 4 cpu 17 data-collector 13 environm<br>1pj71vxceh 4                                                                                                    | nent 2 internal-process 20 memory 7 os 3 raw        | storage 3 system 35                                                  |                                                                                |                     |                                                                                                    |                                                                                            |
| component: application 1 cluste<br>node-id: c1tw239wq00014gr<br>node-name: None 4<br>DATA<br>With data 53 Without data 50                                                                                                    | er 4 cpu 17 data-collector 13 environm<br>pp7/txxceh 4                                                                                                    | nent 2 internal-process 20 memory 7 gs 3 raw        | storage 3 system 35                                                  | Last value                                                                     | Change              | Tan                                                                                                    |                                                                                            |
| component application 1 clusts<br>node-id: cl1w239wq00014gr<br>node-name: <u>None</u> 4<br>DATA<br>With data 53 Without data 50<br>Host<br>Zabhix server                                                                                                    | er 4 cpu 17 data-collector 13 environm<br>19/71/xxceh 4<br>Name A<br>Available memory                                                                                                    | nent 2 internal-process 20 memory 7 gs 3 raw        | storage 3 system 35<br>Last check                                    | Last value                                                                     | Change              | Tags                                                                                                    | Graph                                                                                      |
| component application 1 clusts<br>node-id: cl1w239wq00014gr<br>node-name: None 4<br>DATA<br>With data s3 Without data s0<br>Host<br>Zabbix server<br>Zabbix server                                                                                                    | er 4 cpu 17 data-collector 13 environm<br>19/71/vxceh 4<br>Name A<br>Available memory<br>Available memory<br>Available memory<br>1%                                                                                                    | nent 2 internal-process 20 memory 7 gs 3 raw        | storage 3 system 35<br>Last check                                    | Last value                                                                     | Change              | Tags<br>component: memory<br>component: memory                                                                                                    | Graph<br>Graph                                                                             |
| component application 1 clustin<br>node-id: cl1w239wq00014qr<br>node-name: None 4<br>DATA<br>With data s3 Without data s0<br>Host<br>Zabbix server<br>Zabbix server                                                                                                    | er 4 cpu 17 data-collector 13 environm<br>19/71/vxceh 4<br>Name A<br>Available memory<br>Checksum of /dto/passvd                                                                                                    | nent 2 internal-process 20 memory 7 gs 3 raw        | storage 3 system 35                                                  | Last value                                                                     | Change              | Tags<br>component: memory<br>component: memory<br>component: environment                                                                                                    | Graph<br>Graph<br>History                                                                  |
| component application 1 clustin<br>node-id: cl1w239wq00014qn<br>node-name: None 4<br>DATA<br>With data s3 Without data s0<br>Host<br>Zabbix server<br>Zabbix server<br>Zabbix server                                                                                      | er 4 cpu 17 data-collector 13 environm<br>19/71/vxceh 4<br>Name A<br>Available memory<br>Checksum of /ato/passvd<br>Cluster node []: Address<br>Cluster node []: Address                                                                                                    | nent 2 internal-process 20 memory 7 gs 3 raw        | storage 3 system 35<br>Last check<br>7h 57m 18s                      | Last value                                                                     | Change              | Tags<br>component: memory<br>component: memory<br>component: environment<br>component: cluster inde-id: c1tw239wq00. Inde-name                                                                                                    | Graph<br>Graph<br>History<br>History                                                       |
| Component application 1 clusts<br>node-id: cl1w239wq00014gn<br>node-name: None 4<br>DATA<br>With data 53 Without data 50<br>Host<br>Zabbix server<br>Zabbix server<br>Zabbix server<br>Zabbix server                                                                      | er 4 cpu 17 data-collector 13 environm<br>pp7/txxxeh 4<br>Name A<br>Available memory<br>Checksum of /dc/passvd<br>Cluster node []: Address<br>Cluster node []: Last access age                                                                                                    | nent 2 internal-process 20 memory 7 <u>os</u> 3 raw | storage 3 system 35<br>Last check<br>7h 57m 18s<br>18s               | Last value                                                                     | Change              | Tags<br>component: memory<br>component: memory<br>component: environment<br>component: cluster inde-id: c1tw239wq00 inde-name<br>component: cluster inde-id: c1tw239wq00 inde-name                                                                                                    | Graph<br>Graph<br>History<br>History<br>Graph                                              |
| Component application 1 clusts<br>node-id: cl1w238wq00014gn<br>node-name: None 4<br>DATA<br>With data s3 Without data 50<br>Host<br>Zabbix server<br>Zabbix server<br>Zabbix server<br>Zabbix server<br>Zabbix server                                                     | er 4 cpu 17 data-collector 13 environm<br>pp7/tvxceh 4<br>Name A<br>Available memory<br>Checksum of /dc/passvd<br>Cluster node []: Address<br>Cluster node []: Last access age<br>Cluster node []: Last access time                                                                                                    | nent 2 internal-process 20 memory 7 <u>os</u> 3 raw | storage 3 system 35<br>Last check<br>7h 57m 18s<br>18s               | Last value                                                                     | Change<br>+00.01:00 | Tags<br>component: memory<br>component: memory<br>component: environment]<br>component: cluster inde-id: c11w239wq00 inde-name<br>component: cluster inde-id: c11w239wq00 inde-name<br>component: cluster inde-id: c11w239wq00 inde-name                                                                                                    | Graph<br>Graph<br>History<br>History<br>Graph<br>Graph                                     |
| Component application 1 cluster<br>node-id: cl1w238wq00014gr<br>node-name: None 4<br>DATA<br>With data s3 Without data 50<br>Host<br>Zabbix server<br>Zabbix server<br>Zabbix server<br>Zabbix server<br>Zabbix server<br>Zabbix server                                   | er 4 cpu 17 data-collector 13 environm<br>pp7/txxxeh 4<br>Name A<br>Available memory<br>Checksum of /dc/passvd<br>Cluster node []: Address<br>Cluster node []: Last access age<br>Cluster node []: Last access time<br>Cluster node []: Last access time                                                                                                    | nent 2 internal-process 20 memory 7 <u>os</u> 3 raw | storage 3 system 35<br>Last check<br>7h 57m 18s<br>18s<br>7h 57m 18s | Last value<br>localhost 10051<br>00 00:00<br>2022-04-13 15:50:25<br>Active (3) | Change<br>+00.01:00 | Tags         component: memory         component: memory         component: environment         component: environment         component: duster node-id: c11w239wq00         node-name         component: duster node-id: c11w239wq00         node-name         component: duster node-id: c11w239wq00         node-name         component: duster node-id: c11w239wq00         node-name         component: duster node-id: c11w239wq00         node-name                                                                                                    | Graph<br>Graph<br>History<br>History<br>Graph<br>Graph<br>Graph                            |
| Component application 1 cluster<br>node-id: cl1w238wq00014gr<br>node-name: None 4<br>DATA<br>With data 53 Without data 50<br>Host<br>Zabbix server<br>Zabbix server<br>Zabbix server<br>Zabbix server<br>Zabbix server<br>Zabbix server<br>Zabbix server                  | er 4 cpu 17 data-collector 13 environm<br>pp7/tvxceh 4<br>Name A<br>Available memory<br>Checksum of /dc/passvd<br>Cluster node []: Address<br>Cluster node []: Last access age<br>Cluster node []: Last access time<br>Cluster node []: Last access time<br>Cluster node []: Last access time                                                                                                    | nent 2 internal-process 20 memory 7 <u>os</u> 3 raw | storage 3 system 35<br>Last check<br>7h 57m 18s<br>18s<br>7h 57m 18s | Last value<br>localhost 10051<br>00 00:00<br>2022-04-13 15:50:25<br>Active (3) | Change<br>+00.01:00 | Tags         component: memory         component: memory         component: environment         component: environment         component: duster inde-id: d1w239wq00. inde-name         component: duster inde-id: d1w239wq00. inde-name         component: duster inde-id: d1w239wq00. inde-name         component: duster inde-id: d1w239wq00. inde-name         component: duster inde-id: d1w239wq00. inde-name         component: duster inde-id: d1w239wq00. inde-name         component: duster inde-id: d1w239wq00. inde-name         component: duster inde-id: d1w239wq00. inde-name         component: duster inde-id: d1w239wq00. inde-name         component: duster inde-id: d1w239wq00. inde-name         component: duster inde-id: d1w239wq00. inde-name         component: duster inde-id: d1w239wq00. inde-name         component: duster inde-id: d1w239wq00. inde-name | Graph<br>Graph<br>History<br>History<br>Graph<br>Graph<br>Graph                            |
| Component application 1 cluster<br>node-id: cl1w238wq00014gr<br>node-name: None 4<br>DATA<br>With data 33 Without data 50<br>Host<br>Zabbix server<br>Zabbix server<br>Zabbix server<br>Zabbix server<br>Zabbix server<br>Zabbix server<br>Zabbix server<br>Zabbix server | er 4 opu 17 data-collector 13 environm<br>pp7/txxxeh 4<br>Name A<br>Available memory<br>Checksum of /atc/passwd<br>Cluster node []: Address<br>Cluster node []: Last access age<br>Cluster node []: Last access time<br>Cluster node []: Last access time<br>Cluster node []: Last access time<br>Cluster node []: Status<br>Context switches per second<br>CPU guest nice time                                                                                                    | nent 2 internal-process 20 memory 7 <u>os</u> 3 raw | storage 3 system 35<br>Last check<br>7h 57m 18s<br>18s<br>7h 57m 18s | Last value<br>localhost 10051<br>00 00 00<br>2022-04-13 15:50:25<br>Active (3) | Change<br>+00.01:00 | Tags         component: memory         component: memory         component: environment         component: environment         component: cluster   ndde-id: cl1w239wq00   node-name         component: cluster   ndde-id: cl1w239wq00   node-name         component: cluster   ndde-id: cl1w239wq00   node-name         component: cluster   ndde-id: cl1w239wq00   node-name         component: cluster   ndde-id: cl1w239wq00   node-name         component: cluster   ndde-id: cl1w239wq00   node-name         component: cpu         component: cpu                                                                                                    | Oraph<br>Oraph<br>History<br>History<br>Graph<br>Graph<br>Graph<br>Graph<br>Graph          |
| component application 1 cluster<br>node-id: cltw238wq00014gr<br>node-name None 4<br>DATA<br>With data 3 Without data 50<br>Host<br>Zabbix server<br>Zabbix server<br>Zabbix server<br>Zabbix server<br>Zabbix server<br>Zabbix server<br>Zabbix server<br>Zabbix server   | er 4 opu 17 data-collector 13 environm<br>pp[7]tvxceh 4<br>Name A<br>Available memory IP<br>Checksum of /etc/passwd<br>Cluster node []: Address IP<br>Cluster node []: Last access age<br>Cluster node []: Last access time<br>Cluster node []: Last access time<br>Cluster node []: La | nent 2 internal-process 20 memory 7 <u>os</u> 3 raw | storage 3 system 35<br>Last check<br>7h 57m 18s<br>18s<br>7h 57m 18s | Last value<br>localhost 10051<br>00 00 00<br>2022-04-13 15:50:25<br>Active (3) | Change<br>+00:01:00 | Tags       component: memory       component: environment!       component: environment!       component: cluster inde-id: cl1vu239vq00 inde-name       component: cluster inde-id: cl1vu239vq00 inde-name       component: cluster inde-id: cl1vu239vq00 inde-name       component: cluster inde-id: cl1vu239vq00 inde-name       component: cluster inde-id: cl1vu239vq00 inde-name       component: cluster inde-id: cl1vu239vq00 inde-name       component: cpu       component: cpu                                                                                                    | Graph<br>Graph<br>History<br>History<br>Graph<br>Graph<br>Graph<br>Graph<br>Graph<br>Graph |

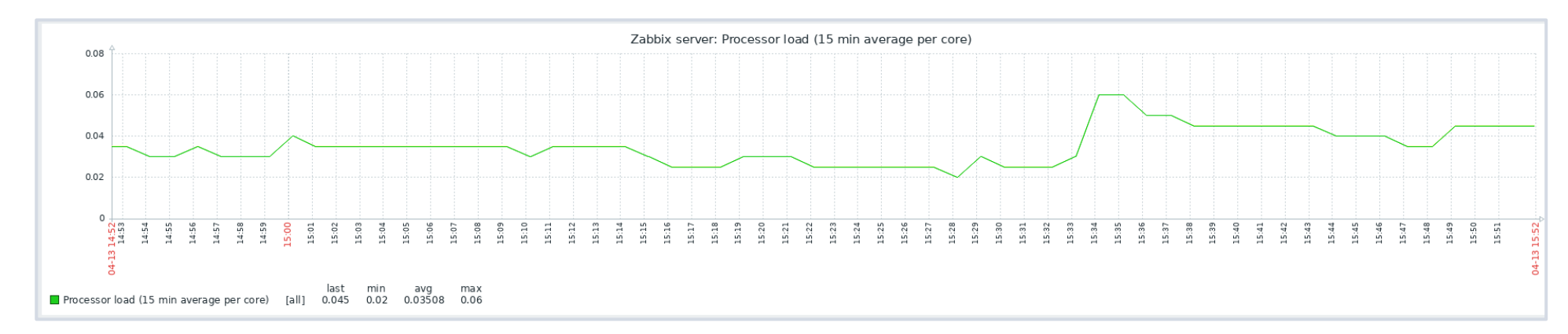

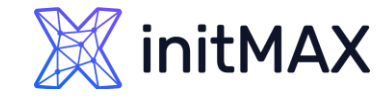

# LATEST DATA

| 💥 initMAX 🛛 🛠 🔊 | Rocky01: CPU utilization |        |      |               |                      | View as Graph     | × 🔂 🔀           |
|-----------------|--------------------------|--------|------|---------------|----------------------|-------------------|-----------------|
| LAB<br>Q        |                          |        |      |               |                      | < Zoom out >      | Last 1 hour     |
| · · ·           | From                     | now-1h |      | Last 2 days   | Yesterday            | Today             | Last 5 minutes  |
| Monitoring ^    | То                       | now    |      | Last 7 days   | Day before yesterday | Today so far      | Last 15 minutes |
| Dashboard       |                          |        |      | Last 30 days  | This day last week   | This week         | Last 30 minutes |
| Problems        |                          | A      | рріу | Last 3 months | Previous week        | This week so far  | Last 1 hour     |
| Hosts           |                          |        |      | Last 6 months | Previous month       | This month        | Last 3 hours    |
|                 |                          |        |      | Last 1 year   | Previous year        | This month so far | Last 6 hours    |
| Latest data     |                          |        |      | Last 2 years  |                      | This year         | Last 12 hours   |
| Maps            |                          |        |      |               |                      | This year so far  | Last 1 day      |
| -               |                          |        |      |               |                      |                   |                 |

#### In the top right, there is a time period selector

- > It allows to select required period with a mouse click
- > This allows to show values for specific time period

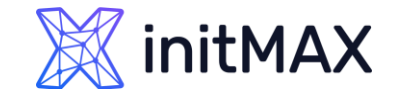

# SIMPLE GRAPHS

#### > History ( raw data )

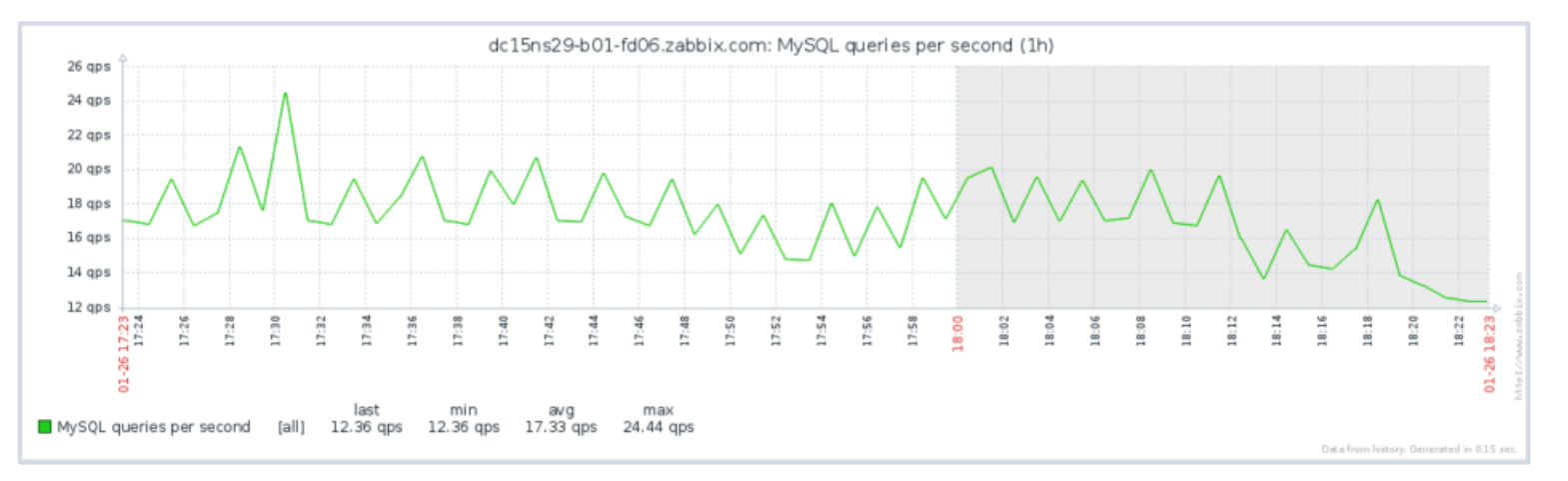

#### Trends (min, max, avg)

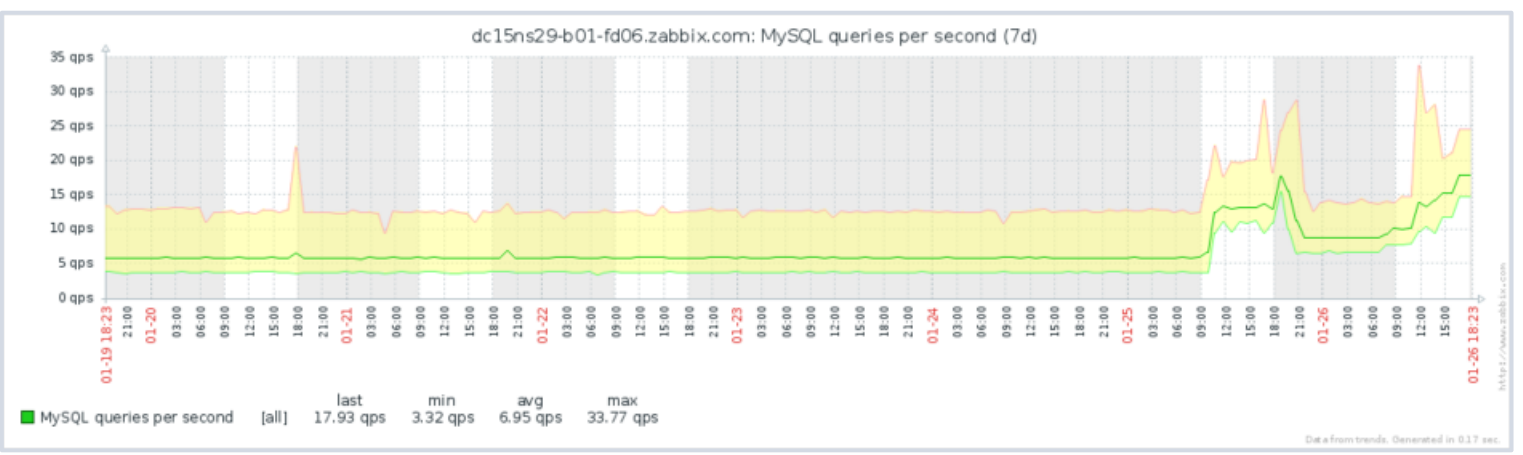

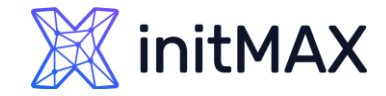

### SIMPLE GRAPHS

| X   | initMAX      | « •  | Latest data            |                     |        |                  |                 |             |                  |               | 53                      |
|-----|--------------|------|------------------------|---------------------|--------|------------------|-----------------|-------------|------------------|---------------|-------------------------|
|     |              | Q    | C C DEMO-S             | Server 🌞            |        |                  |                 |             |                  |               | ~ >                     |
| 0   | Monitoring   | ^    | Host groups            | DEMO/hosts 🗙        | Select | Та               | ags And/Or      | Or          |                  |               |                         |
|     | Dashboard    |      |                        | type here to search |        |                  | tag             | C           | ontains          | ✓ value       | Remove                  |
|     | Problems     |      | Hosts                  | DEMO-SERVER 🗙       | Select |                  | Add             |             |                  |               |                         |
|     | Hosts        |      |                        | type here to search |        | Show to          | Nono 1          | 2 3 Ta      |                  | hortopod Nopo |                         |
|     | Latest data  |      | Name                   | CPU                 |        | Show ta          |                 |             |                  | none none     |                         |
|     | Mana         |      |                        |                     |        | Tag display prio | rity comma-sepa | arated list |                  |               |                         |
|     | maps         |      |                        |                     |        | Show deta        | ails            |             |                  |               |                         |
|     | Discovery    |      |                        |                     |        |                  |                 |             |                  |               |                         |
| Ō   | Services     | ~    |                        |                     |        | Update Apply     | Reset           |             |                  |               |                         |
| :== | Inventory    |      | Subfilter affects only | y filtered data     |        |                  |                 |             |                  |               |                         |
|     | inventory    | Ť    | TAG VALUES             |                     |        |                  |                 |             |                  |               |                         |
|     | Reports      | ~    | Application: CPU 2     |                     |        |                  |                 |             |                  |               |                         |
| 4   | Configuratio | on ~ | ✓ Host                 | Name 🔺              |        | Last check       | Last value      | Change      | Tags             |               | Info                    |
|     |              |      | DEMO-SERVER            | CPU idle time       |        | 15s              | 80.2008 %       | +8.7639 %   | Application: CPU | 1             | Graph                   |
|     | Administrati | on ~ | DEMO-SERVER            | CPU utilization ?   |        | 15s              | 19.7992 %       | -8.7639 %   | Application: CPU | I             | Graph                   |
|     |              |      |                        |                     |        |                  |                 |             |                  |               | Displaying 2 of 2 found |
|     |              |      | 2 selected Display s   | bisplay graph       |        |                  |                 |             |                  |               |                         |

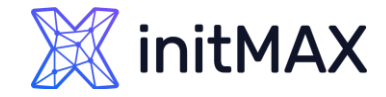

### SIMPLE GRAPHS

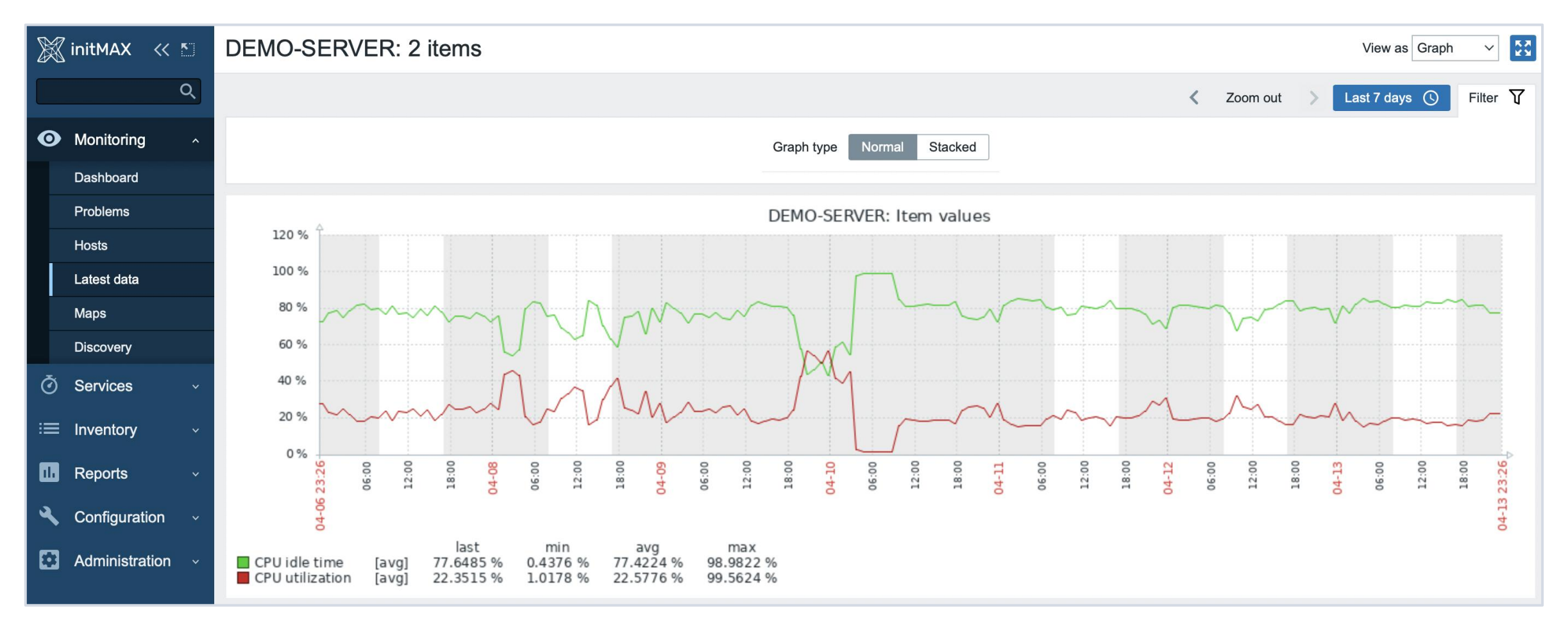

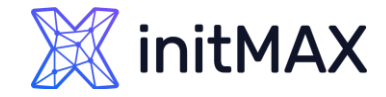

### SIMPLE GRAPHS

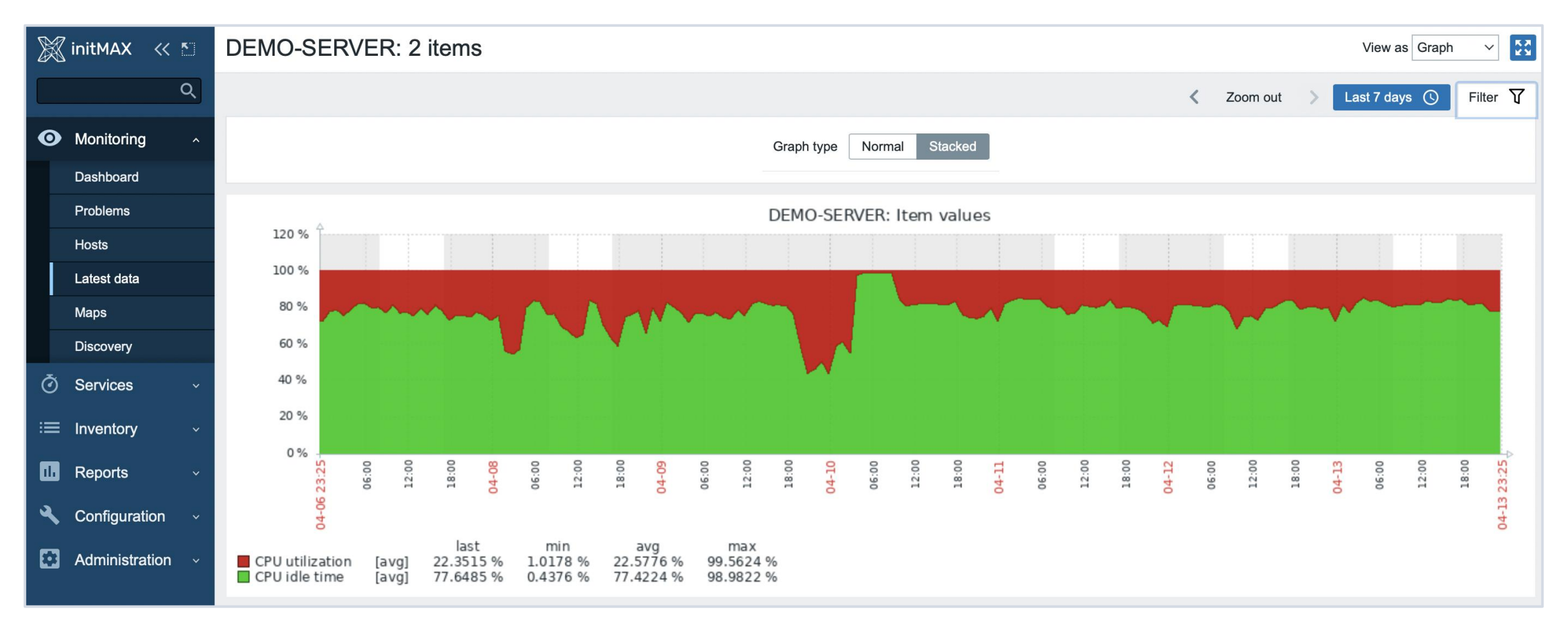

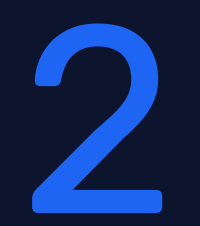

Graphs and Classic graphs

REALINE

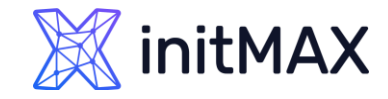

# CUSTOM GRAPHS (LEGACY)

#### Configuration > Templates > Graphs

- > Multiple items in a single customized graph
- > Multiple graph types
- Normal
- Stacked
- > Pie
- Exploded pie

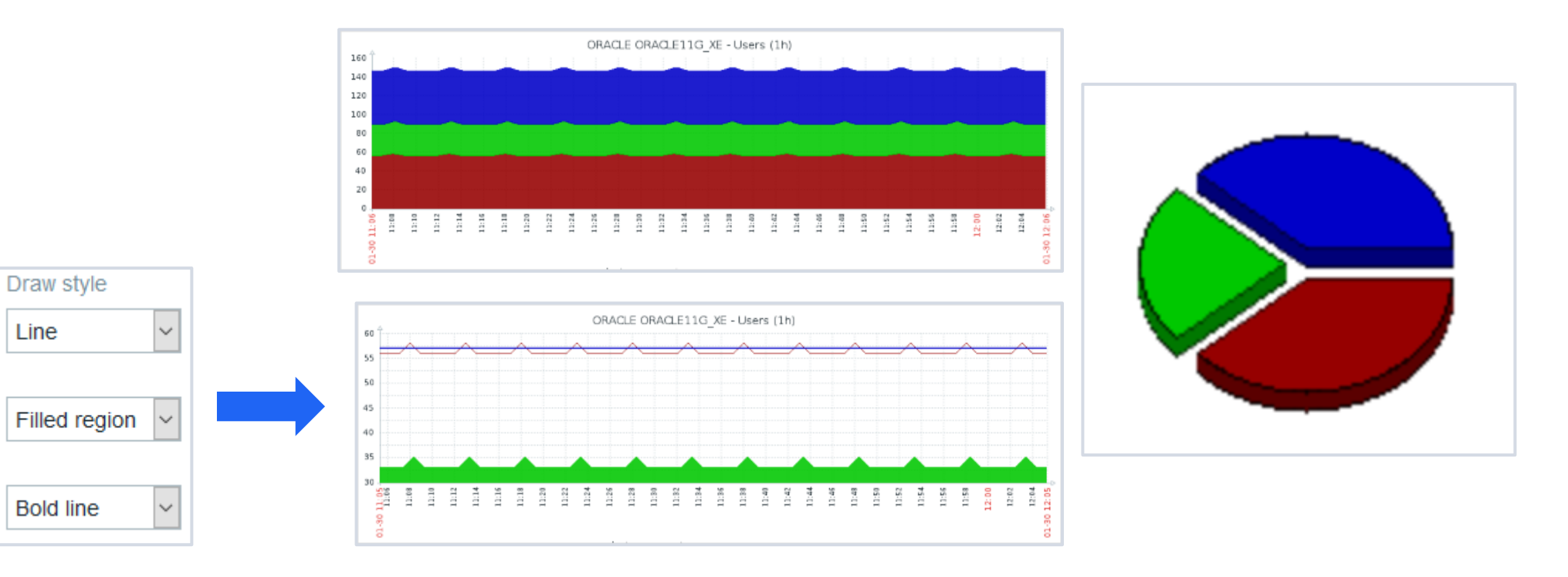

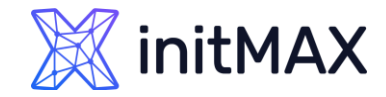

# CUSTOM GRAPHS (LEGACY)

- Legend, working time, trigger line, percentile lines (left/right)
- > Automatic, fixed or referenced Y axis min/max
- Multiple items on two axis with different colors & draw styles

| Name                    | MySQL operations                                                                 |                     |               |               |
|-------------------------|----------------------------------------------------------------------------------|---------------------|---------------|---------------|
| Width                   | 900                                                                              |                     |               |               |
| Height                  | 200                                                                              |                     |               |               |
| Graph type              | Normal 🔻                                                                         |                     |               |               |
| Show legend             | 2                                                                                |                     |               |               |
| Show working time       | 2                                                                                |                     |               |               |
| Show triggers           | 2                                                                                |                     |               |               |
| Percentile line (left)  |                                                                                  |                     |               |               |
| Percentile line (right) |                                                                                  |                     |               |               |
| Y axis MIN value        | Calculated •                                                                     |                     |               |               |
| Y axis MAX value        | Calculated •                                                                     |                     |               |               |
| Items                   | NAME                                                                             | FUNCTION DRAW STYLE | E Y AXIS SIDE | COLOUR ACTION |
|                         | 1: Template App MySQL: MySQL begin operations per<br>second                      | avg 🔻 Line          | ▼ Left ▼      | C8C800 Remove |
|                         | 2: Template App MySQL: MySQL commit operations per<br>second                     | avg 🔻               | ▼ Left ▼      | 006400 Remove |
|                         | 3: Template App MySQL: MySQL delete operations per<br>second                     | avg v               | ▼ Left ▼      | C80000 Remove |
|                         | <ol> <li>Template App MySQL: MySQL insert operations per<br/>second</li> </ol>   | avg 🔻 Line          | ▼ Left ▼      | 0000EE Remove |
|                         | <ol> <li>Template App MySQL: MySQL rollback operations per<br/>second</li> </ol> | avg 🔻 Line          | ▼ Left ▼      | 640000 Remove |
|                         | 6: Template App MySQL: MySQL select operations per<br>second                     | avg 🔻 Line          | ▼ Left ▼      | 00C800 Remove |
|                         | 7: Template App MySQL: MySQL update operations per<br>second                     | avg v Line          | ▼ Loft ▼      | C800C8 Remove |
|                         | Add                                                                              |                     |               |               |

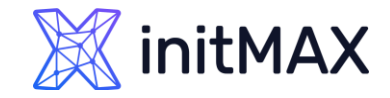

# CUSTOM GRAPHS (LEGACY)

#### Ability to select what values will be displayed for Trend graphs:

- > avg display the average values
- Iast display the latest values
- > max display the maximum values
- > min display the minimum values
- > all display all possible values

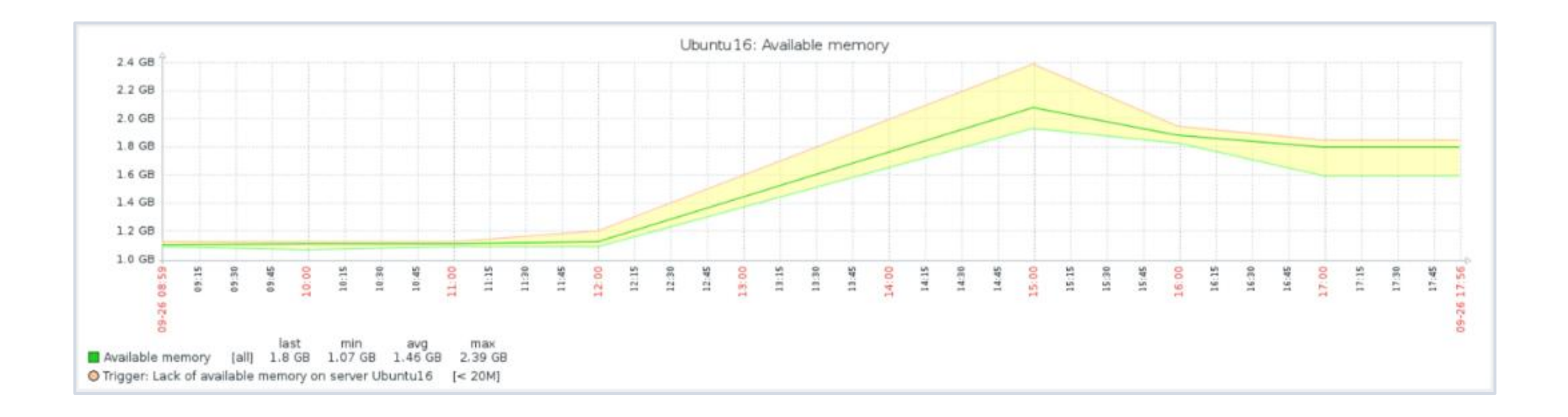

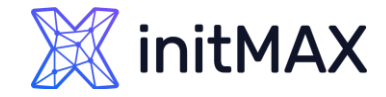

# CUSTOM GRAPHS (NEW)

- > In version 4.0 the graph widget was updated to use redesigned new graphs!
- > Legacy graph widget has been renamed to Graph (classic)

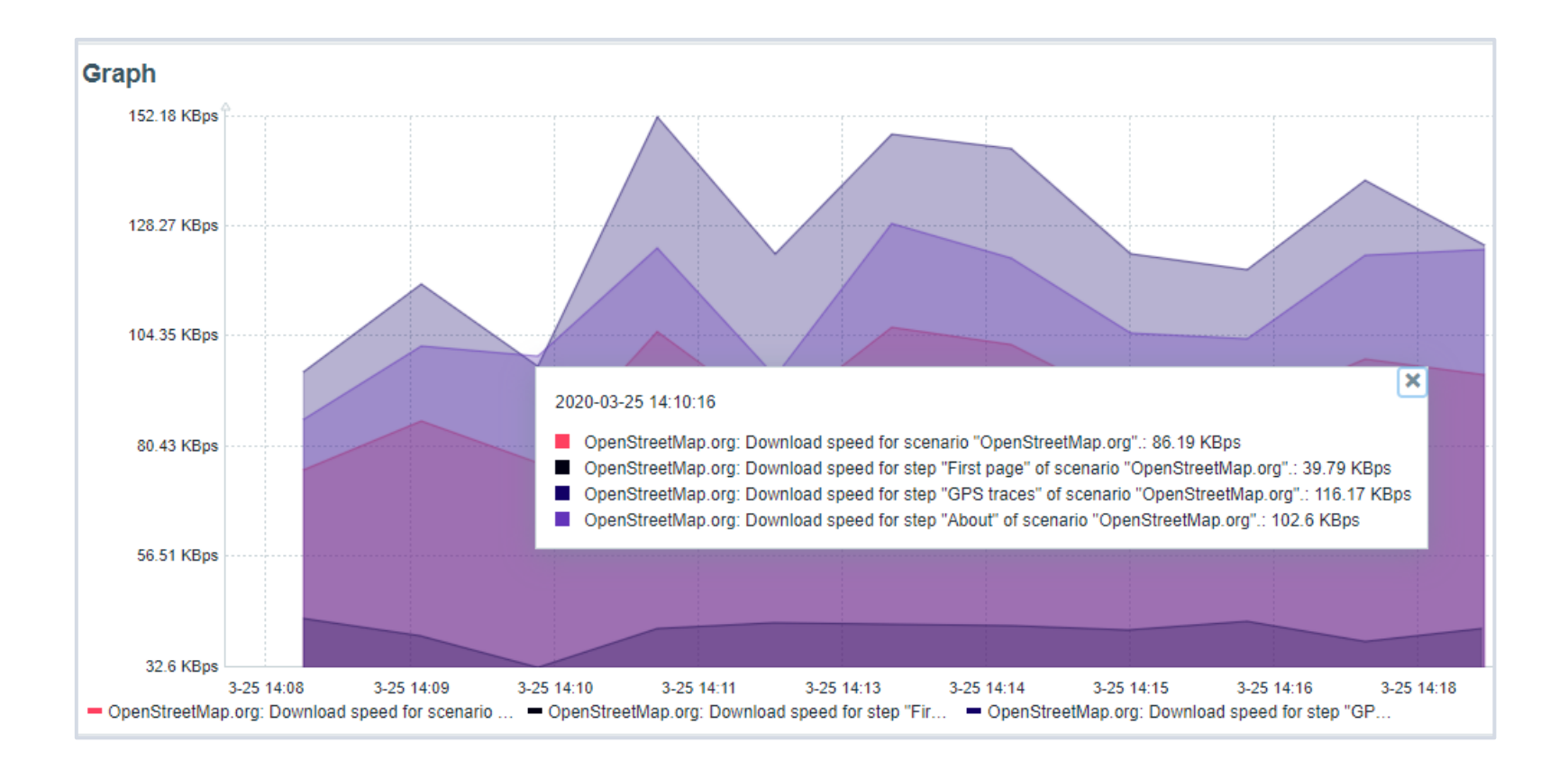

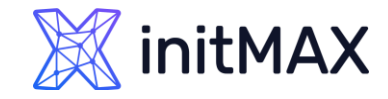

# CUSTOM GRAPHS (NEW)

- Uses vector image file format
- > Displaying of values is based on Data sets, which are comprised of hosts and items
- > Wildcard use is supported when referencing hosts/items!

| <ul> <li>Zabbix server: Zabbix control</li> </ul> | onfiguration ca | ache, % u – Zabbix se   | rver: Zabbix history | y index cac | he, % us          | <ul> <li>Zabbix serve</li> </ul> | r: Zabbix history | write cache, o | % used  |      |
|---------------------------------------------------|-----------------|-------------------------|----------------------|-------------|-------------------|----------------------------------|-------------------|----------------|---------|------|
|                                                   | Data set        | Displaying options      | Time period          | Axes        | Legend            | Problems                         | Overrides         |                |         |      |
| Data set                                          | Zab<br>host     | bix server 🗙<br>pattern |                      | Select      | *cache<br>item pa | e* 🗙<br>attern                   |                   | Ş              | Select  | ×    |
|                                                   | Base col        | our FF465C              |                      |             |                   | Missing dat                      | a None            | Connected      | I Treat | as 0 |

> Parameters of a Data set element can be overriden in the "Overrides" section

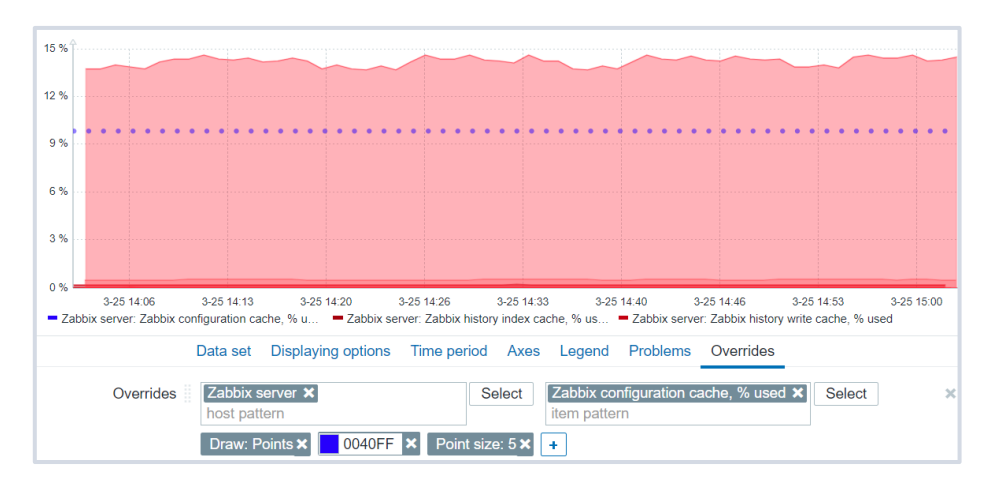

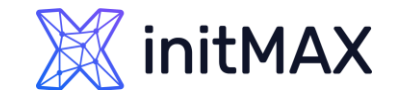

# CUSTOM GRAPHS (NEW)

#### The following graph types are supported for the New graph:

- > Line
- Points
- Staircase
- Bar

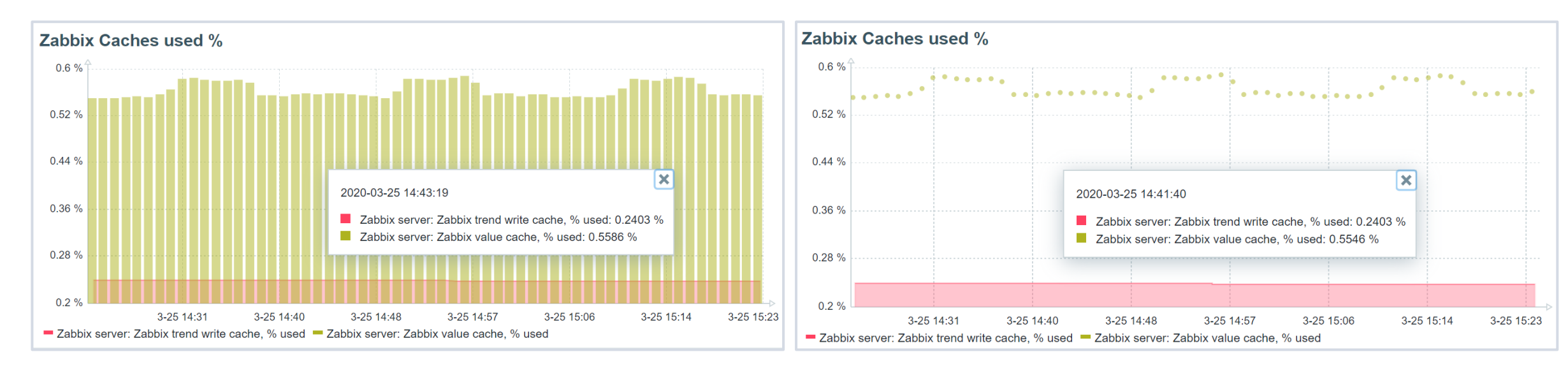

# 3 Maps

- ALIANA

-

minin

RIGHING .

### initMAX

### Data visualization with zabbix

### MAPS

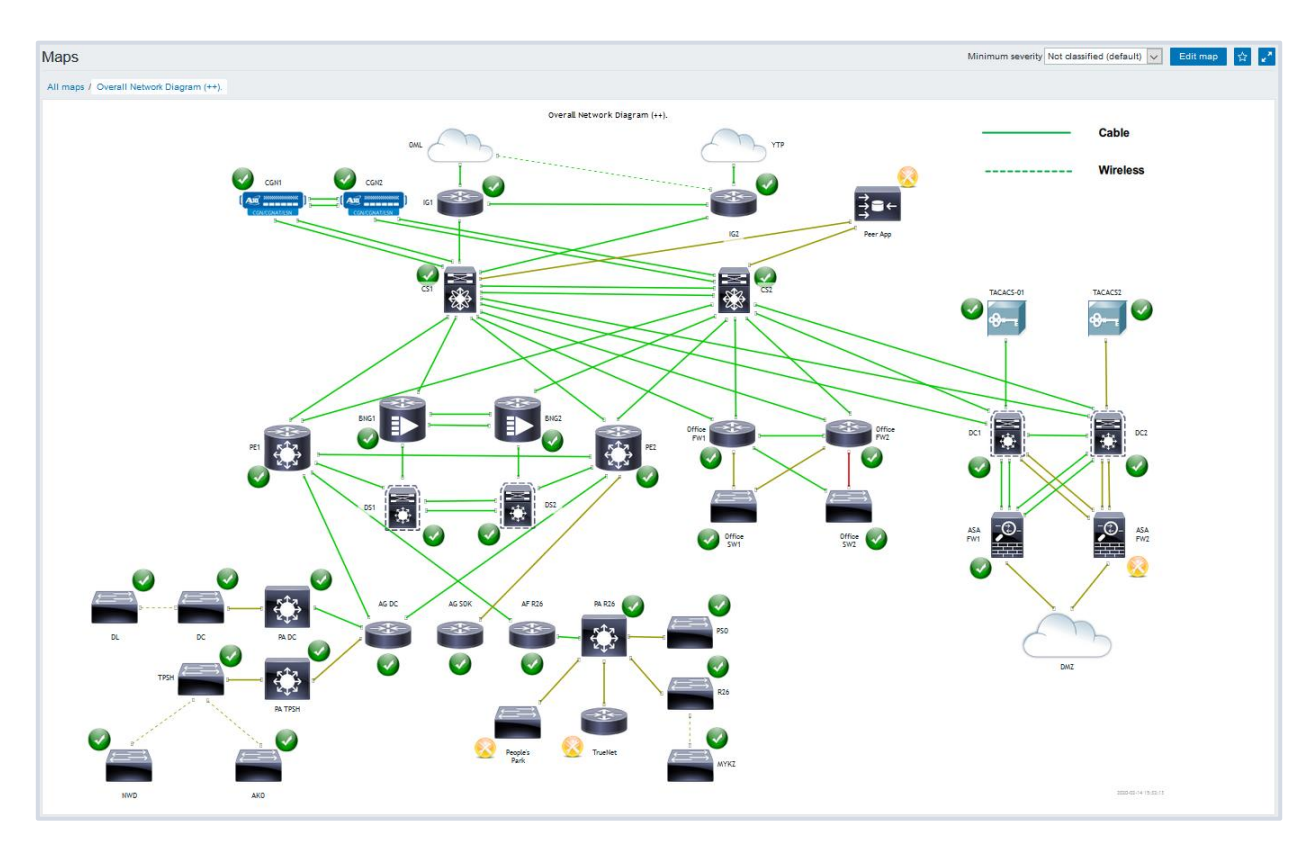

#### A Map is a graphical representation of data

- Real-time data can be shown (e.g. CPU load, bandwidth, etc.)
- If some event occurs, icon status or link color on the map is changed automatically
- Access to scripts, as well as links to other pages

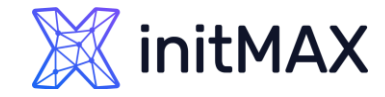

## MAPS

- Configuration for the entities is available under Monitoring
- > All users in Zabbix (including non-admin users) can create network maps

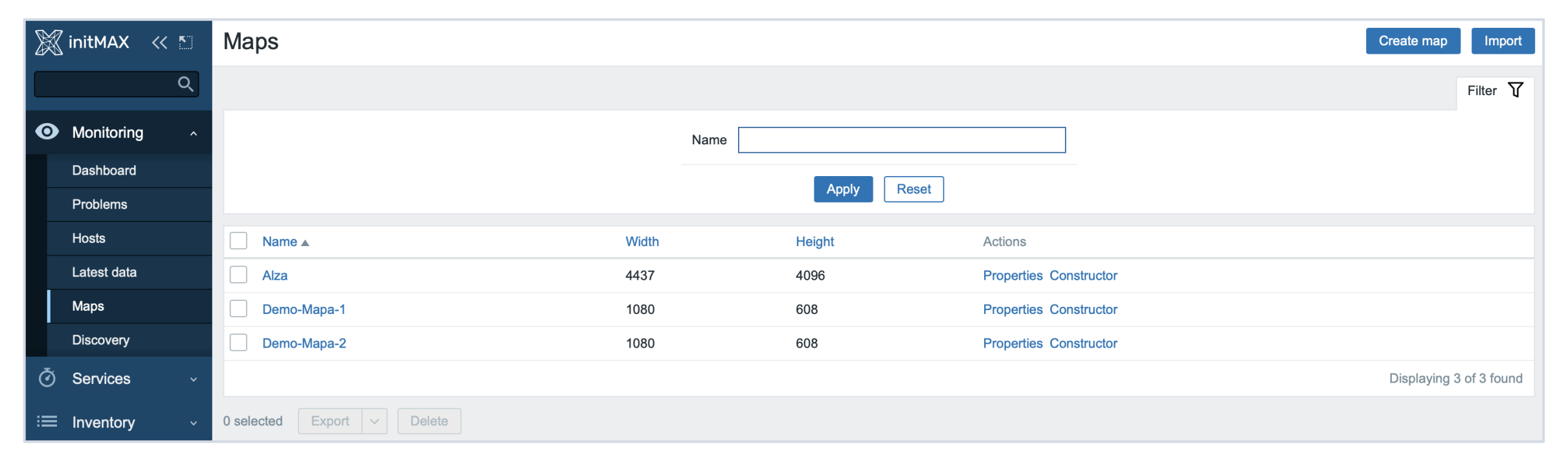

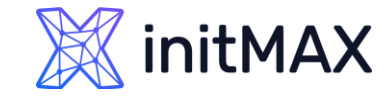

MAPS

Map properties:

- > Name, dimensions
- Background image
- Icon highlighting
- Icon label type and location

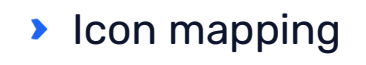

- > Min. trigger severity
- VRLs

#### Map elements:

- Image
- > Trigger
- Host
- Host group
- Map
- Shape

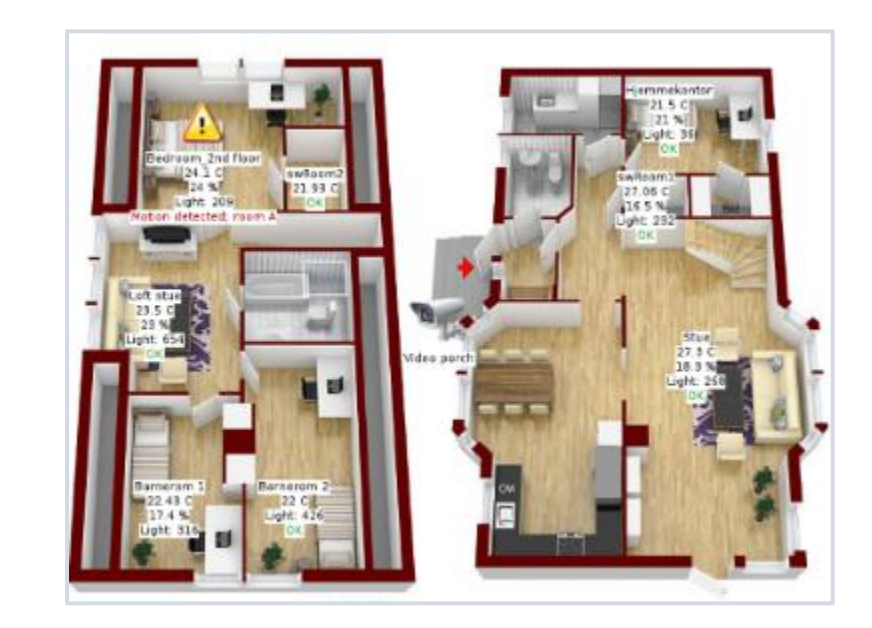

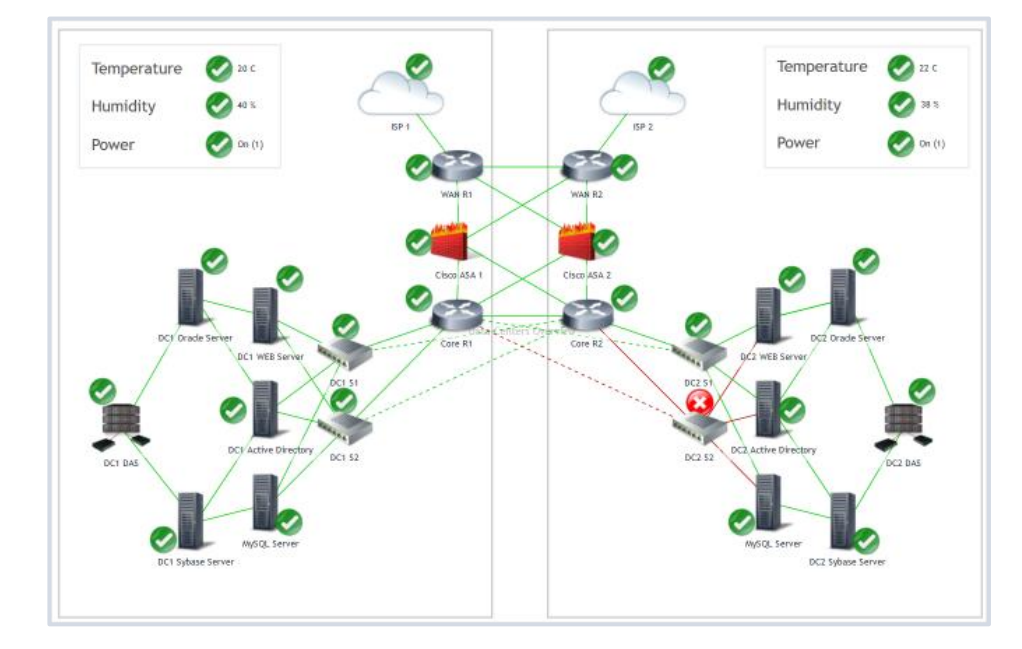

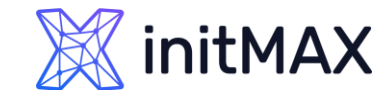

MAPS

- > Different icons for different states
- > Custom URLs & labels
- Drag and drop editing
- Moving and copy-pasting
- Icon alignment, macro expanding
- > Map links with labels and different styles
- > Macros in labels for elements and links

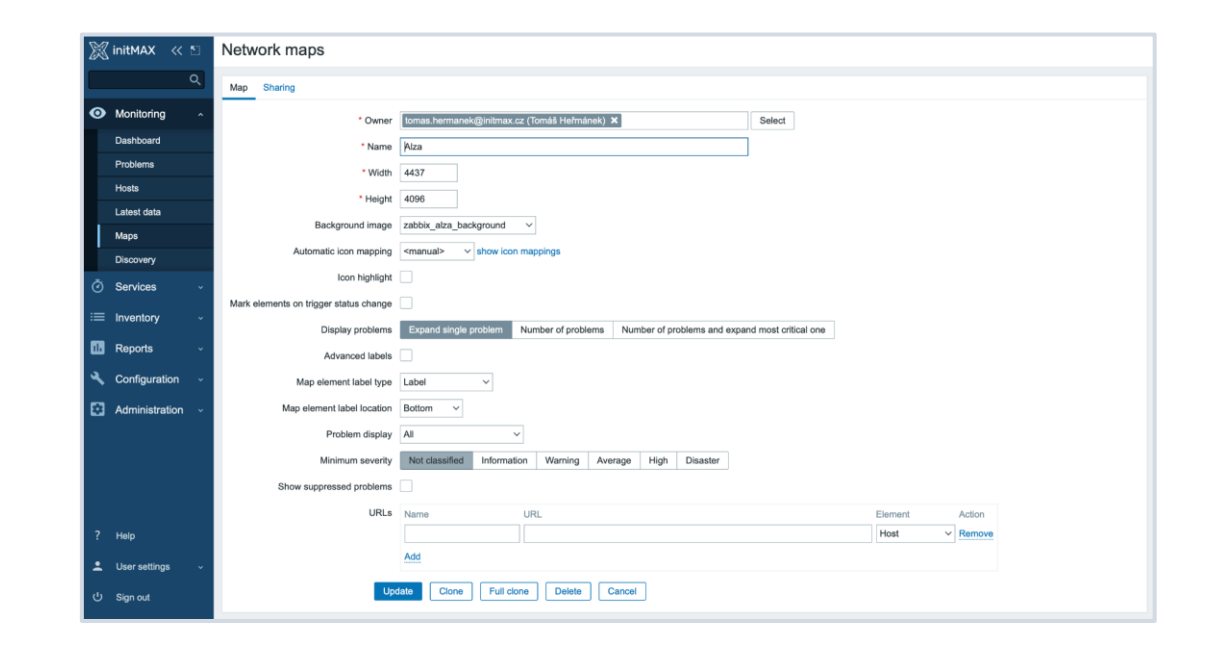

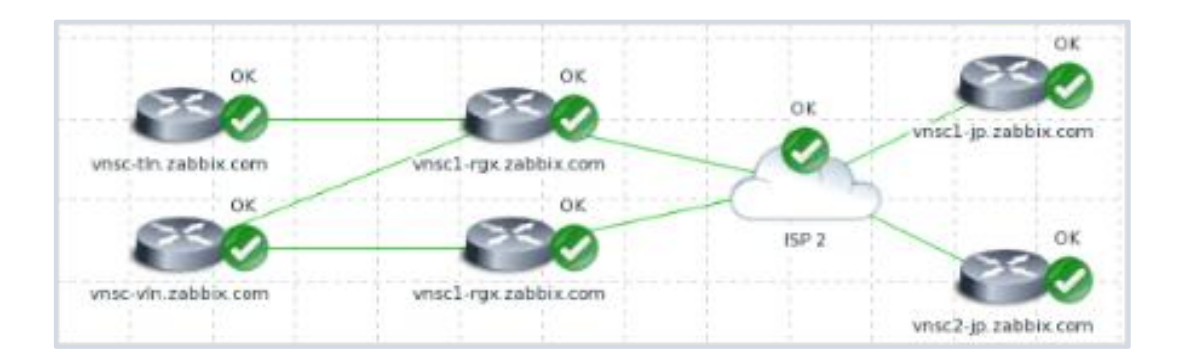

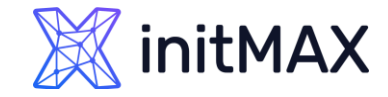

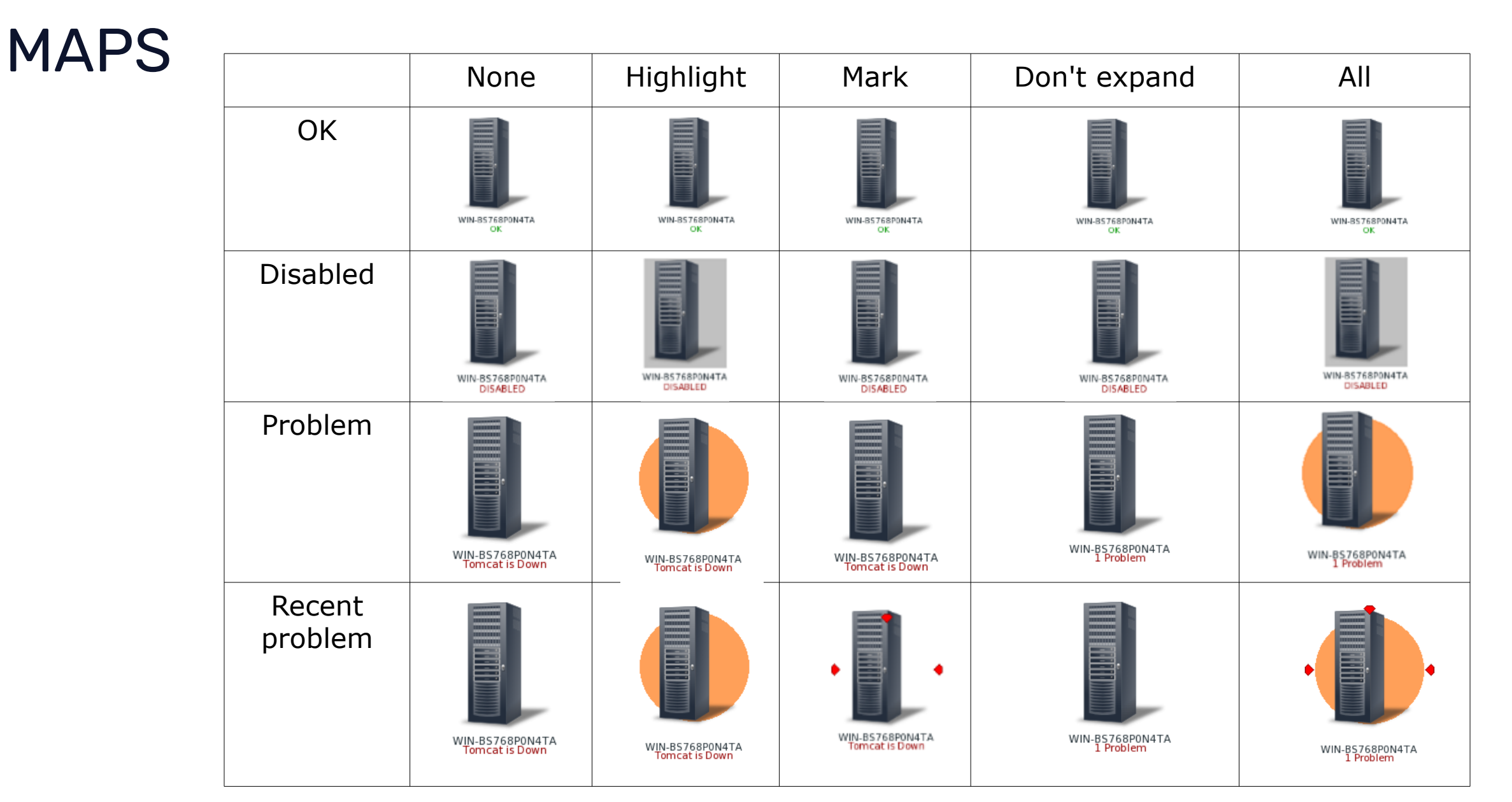

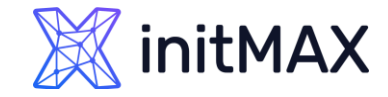

### MAPS – ACKNOWLEDGE Status

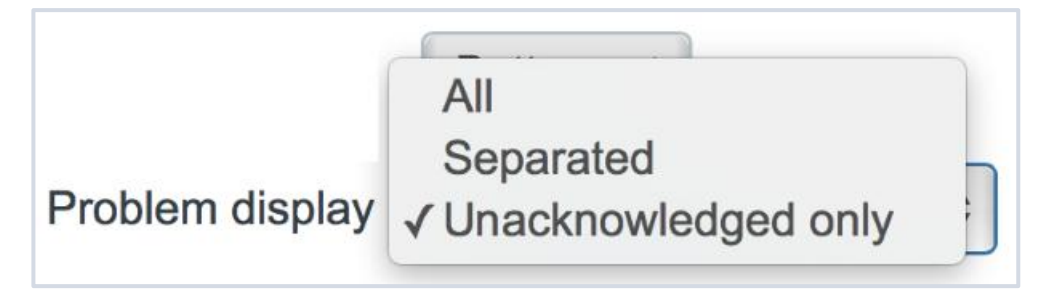

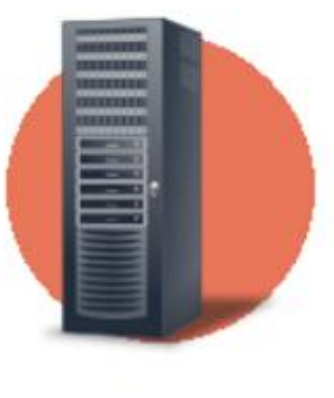

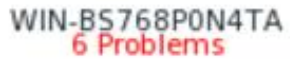

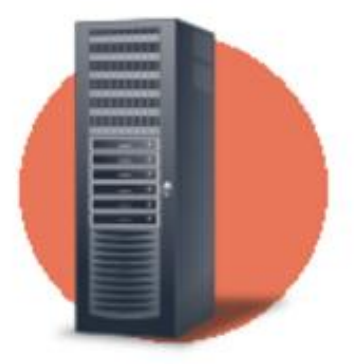

WIN-BS768P0N4TA 5 Unacknowledged

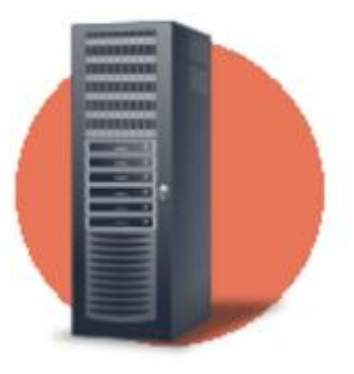

WIN-BS768P0N4TA 6 Problems 5 Unacknowledged

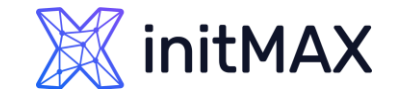

### MAPS - Icons

### Icons are used to represent map elements:

- Host icon representing status of all triggers of the host
- Map icon representing status of all elements of a map
- Trigger icon representing status of one or more triggers
- > Host group icon representing status of all triggers of all hosts belonging to the selected group or host group elements
- Image an icon, not linked to any resource
- > To add an element to map user must have at least read permission
- Map elements that user does not have read permission to are displayed with a greyedout icon

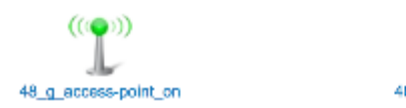

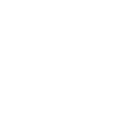

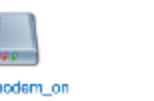

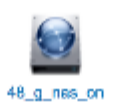

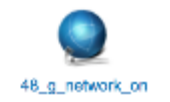

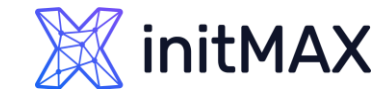

### **MAPS - Shapes**

#### In addition to icons, it is also possible to add shapes

- > Shapes are just a visual representation
- > For example, a rectangle shape can be used as a background to group some hosts

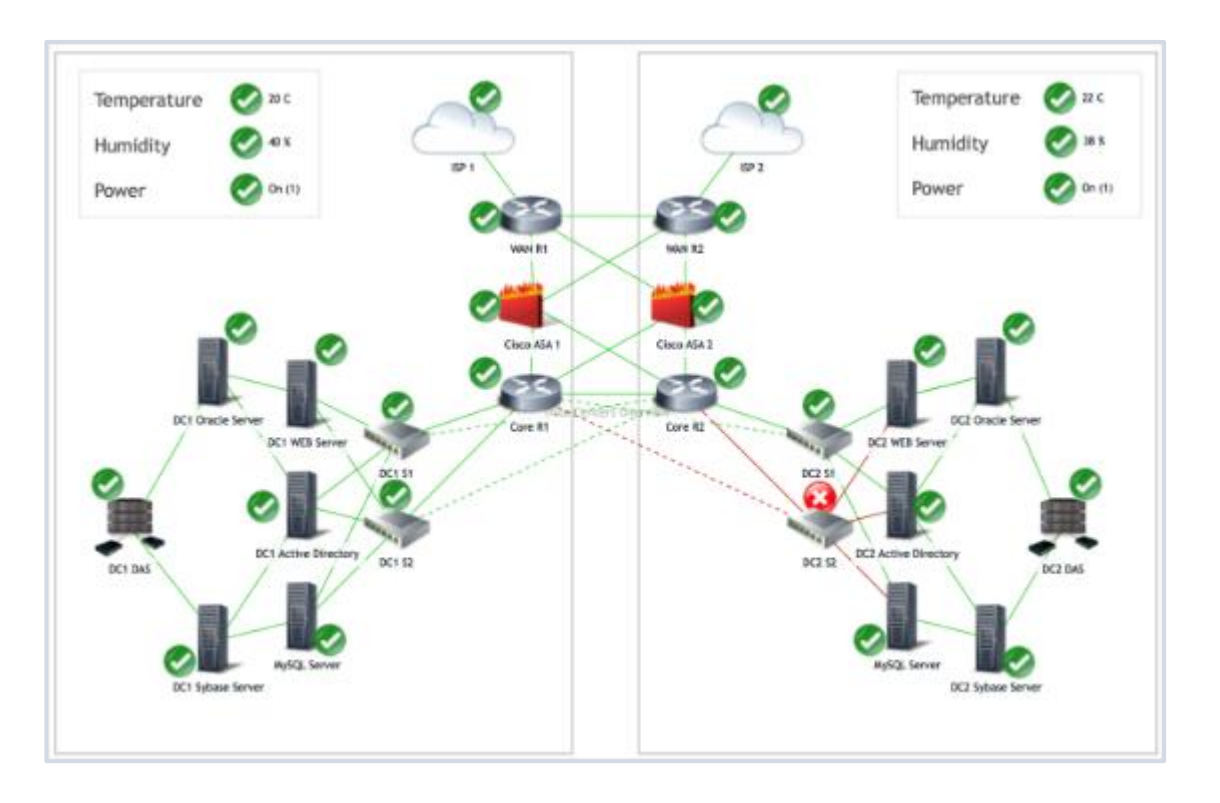

# MAPS - CUSTOM ICONS AND BACKGROUNDS

You can upload your own custom icons/backgrounds in the Administration – General – Images section!

> Select the Type of the image that you wish to upload

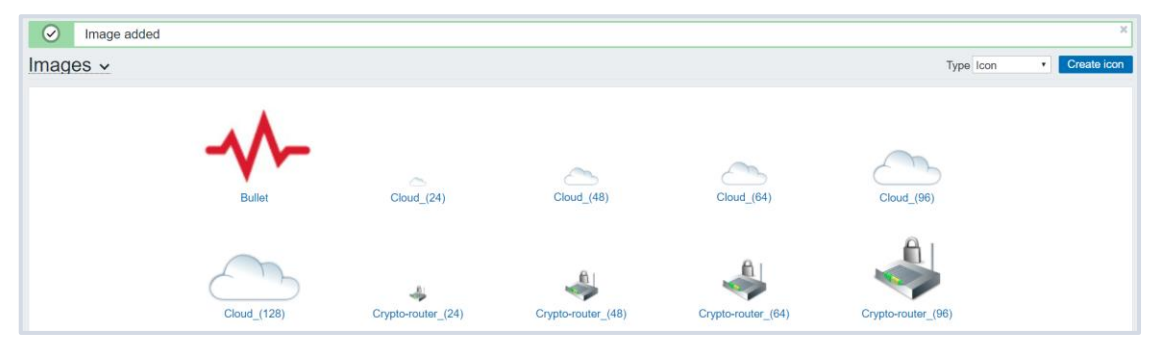

> Upload the image

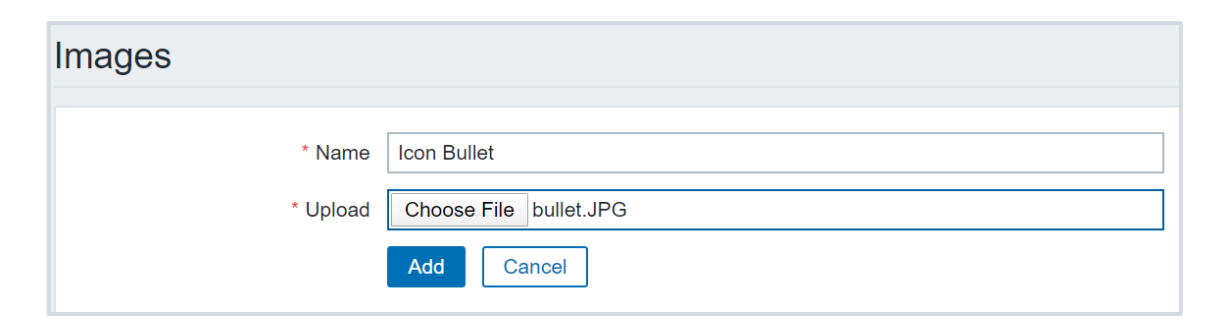

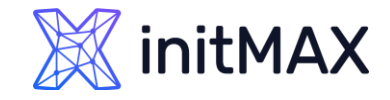

### MAPS - HINTS

- > You can define map hierarchy by using submaps
- To display data on Elements or links, use map labels, ex: {?last(/{HOST.HOST}/system.cpu.load)} or {?last(/WiFi/net.if.out[ifHCOutOctets.1])}
- > If links are the same color as the background, they will appear only when a problem is active!
- Use macros in URL's: {\$HOST.CONN}, {\$HOST.IP}, {\$HOST.DNS}
- > By default the links are a straight line route links by using invisible icons or shapes
- > Use icon mappings to assign icons to matching hosts automatically

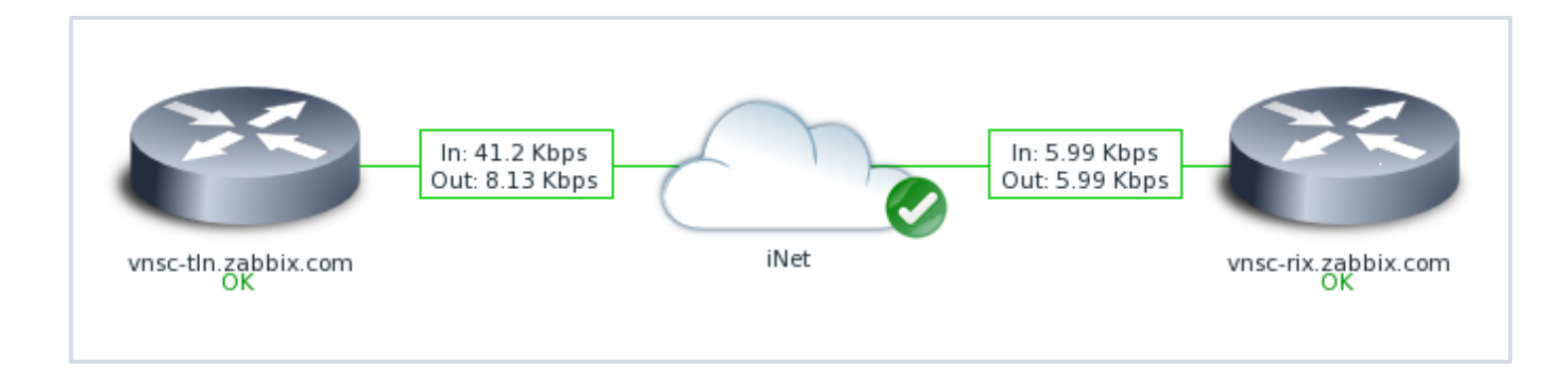

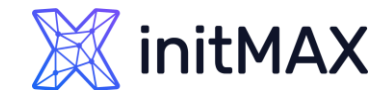

# Zabbix 7.4 Map Enhancements

- > Auto-hide labels
  - element/link labels displayed only when they are hovered on or selected
- Proportional scaling of background images
  - possibility to proportionally scale background images to fit the map size
- Element ordering
  - bring one element in front of the other (or vice versa) by clicking on the element with the right mouse button
- > Link indicators based on item value
  - > It is possible to have link style and color adjusted if an item value:
    - reaches a defined threshold (for numeric items);
    - matches a regular expression (for text items).

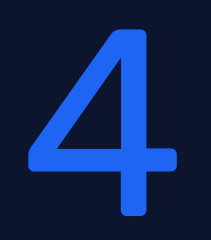

### Icon Mapping

REALINE

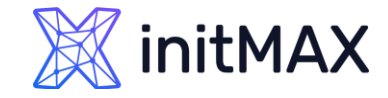

# Icon Mapping

#### Map elements can have different icons assigned to them

- > It is possible to map Icons to host elements automatically by using icon mapping
- Icon mapping is based on Host inventory values
- Icon map has to be defined in Administration Icon mapping
- > The specific Icon map has to be selected in the map Properties section

| Maps          |       |             |                        | Network maps                             |                                                               |        |
|---------------|-------|-------------|------------------------|------------------------------------------|---------------------------------------------------------------|--------|
|               |       |             |                        | Map Sharing                              |                                                               |        |
|               | Name  | Apply Reset |                        | * Owner<br>* Name<br>* Width<br>* Height | Admin (Zabbix Administrator) ×<br>Local network<br>680<br>200 | Select |
| Name ▲        | Width | Height      | Actions                | Background image                         | No image 🔻                                                    |        |
| Local network | 680   | 200         | Properties Constructor | Automatic icon mapping                   | Server mapping   show icon mappings                           |        |

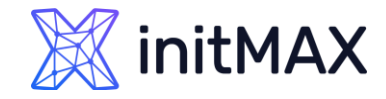

# Icon Mapping

> You can use host inventory to either populate the inventory values manually or automatically

|                     | Disabled Manual / | Automatic             |                    |                                    |
|---------------------|-------------------|-----------------------|--------------------|------------------------------------|
| Туре                | Zabbix Server     | Populate inventory va | alue manually      |                                    |
| Type (Full details) |                   |                       |                    |                                    |
| Name                |                   |                       | ← System name      | Populate inventory value from item |
| Alias               |                   |                       |                    |                                    |
| OS                  |                   |                       | ← Operating system |                                    |
| OS (Full details)   |                   |                       |                    |                                    |
| OS (Short)          | Centos 8          |                       |                    |                                    |

> In Automatic mode, the inventory values are obtained from any item on the host

|                                | Hardware<br>Hardware (Full details)<br>Software<br>Software (Full details) |
|--------------------------------|----------------------------------------------------------------------------|
|                                | Software application B                                                     |
| Populates host inventory field | Software application A                                                     |

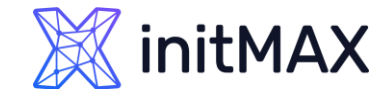

# Icon Mapping

#### Create the Icon map

| * Name     | Server mapping |                 |              |                  |        |  |  |  |  |
|------------|----------------|-----------------|--------------|------------------|--------|--|--|--|--|
| * Mappings |                | Inventory field | Expression   | Icon             | Action |  |  |  |  |
|            | 1:             | Туре •          | Linux Server | Server (64)      | Remove |  |  |  |  |
|            | 2:             | Туре •          | Windows Host | Notebook (64)    | Remove |  |  |  |  |
|            | 3:             | Туре •          | Zabbix Host  | Workstation (64) | Remove |  |  |  |  |

- Assign the icon map to your map
- > Select "Automatic icon selection" on your host element

| Automatic icon selection 🗹 |             |                        |   |  |  |
|----------------------------|-------------|------------------------|---|--|--|
| Icons                      | Default     | Zabbix server 3D (128) | ▼ |  |  |
|                            | Problem     | Default                | • |  |  |
|                            | Maintenance | Default                | • |  |  |
|                            | Disabled    | Default                | V |  |  |

If the "Automatic icon selection" is greyed out, make sure that the icon map is assigned in the map properties section!

# 5

Dashboards and Widgets

REALING

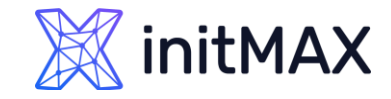

### Dashboards

#### Zabbix Dashboard is your central points of monitoring.

You can have a wide variety of different dashboards for different user groups:

- > A dashboard for your networking team
- > An infrastructure overview dashboard based on your Zabbix maps
- > A dashboard displaying live statistics of your business, e.g: website traffic
- > And much, much more!

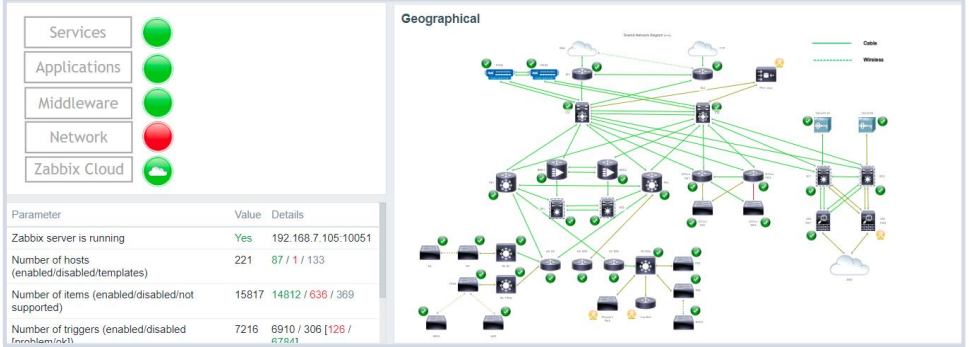

| Problems   | ;                    |                       | * 0                                                            | Мар                                                                                                    |
|------------|----------------------|-----------------------|----------------------------------------------------------------|----------------------------------------------------------------------------------------------------|
| Time 🔻     | Recovery time Status | Info Host             | Problem • Severity                                             | 1990 5                                                                                                    |
| 16:08:32 • | PROBLEM              | server.hp.proliant-g9 | Ambient:<br>Temperature is<br>above critical<br>threshold: >35 | Emmy Art Con                                                                                                    |
| 16:08:31 • | PROBLEM              | server.hp.ilo         | Ambient:<br>Temperature is<br>above critical<br>threshold: >35 | The American                                                                                                    |
| 16:08:04 • | 16:10:04 RESOLVED    | net.cisco.c2911       | Interface Gi0/0():<br>Link down                                |                                                                                                    |
| 16:08:04 • | 16:10:04 RESOLVED    | net.cisco.c2911       | Interface Gi0/1():<br>Link down                                | The second second |
| 16:05:35 • | 16:08:35 RESOLVED    | os.win.2008r2-2       | #10: High CPU<br>utilization                                   |                                                                                                    |
| 16:05:35   | 16:08:35 RESOLVED    | os.win.2008r2-2       | #2: High CPU<br>utilization                                    | End a contraction of the second of the                                                                                                    |
| 16:05:35 • | 16:08:35 RESOLVED    | os.win.2008r2-2       | #21: High CPU<br>utilization                                   | The set is the to be the                                                                                                    |
| 16:05:35   | 16:08:35 RESOLVEE    | os.win.2008r2-2       | #46: High CPU<br>utilization                                   | and the property of the second                                                                                                    |

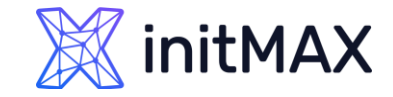

### Dashboards

- Interactive Personal Dashboards
  - Management and data overview
- > TV Shared Dashboards
  - Slideshow
- Template-based Dashboards
  - Selected Host

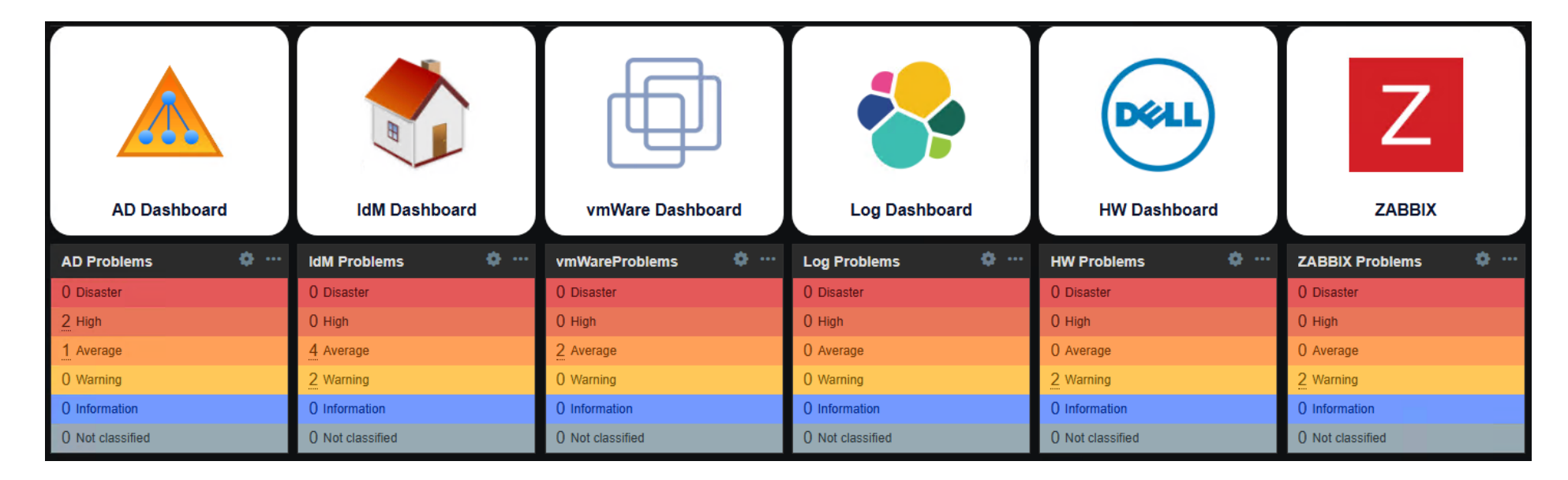

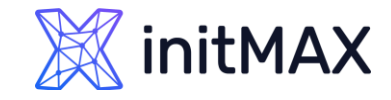

# Widgets 7.0

### Dashboards consist of widgets.

> Widgets can represent data related to wide variety of different Zabbix elements:

- Action log
- Clock
- Data overview (deprecated)
- Discovery status
- Favorite graphs
- Favorite maps
- Gauge
- Geomap
- Graph
- Graph (classic)

- Graph prototype
- Honeycomb
- Host availability
- Host navigator
- Item history
- Item navigator
- Item value
- Map
- Map navigation tree
- > Pie chart

- Problem hosts
- Problems
- Problems by severity
- > SLA report
- System information
- Top hosts
- Top triggers
- Trigger overview
- > URL
- > Web monitoring
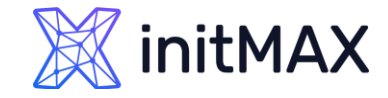

Widgets

#### Most of the widgets can be filtered by hosts, host groups, items, triggers and customized in other ways:

| Edit widget         |                                  |          | Zabbix agent host availability * 🖻 |
|---------------------|----------------------------------|----------|------------------------------------|
| Туре                | Problems   Show                  | header 🗹 | 14 Available                       |
| Name                | NY Øracle problems               |          |                                    |
| Refresh interval    | Default (1 minute) ▼             |          | 0 Not available                    |
| Show                | Recent problems Problems History |          | 12 Unknown                         |
| Host groups         | Oracle servers ×                 | Select   | 26 Total                           |
| Evoludo bost groups |                                  | Calaat   |                                    |
| Exclude host groups | type here to search              | Select   |                                    |
| Hosts               | type here to search              | Select   |                                    |
| Problem             |                                  |          |                                    |
| Severity            | Not classified                   |          |                                    |
|                     | Information                      |          |                                    |
|                     | Warning                          |          |                                    |
|                     | ✓ Average                        |          |                                    |
|                     | ✓ High                           |          |                                    |
|                     | ✓ Disaster                       |          |                                    |
| Tags                | And/Or Or                        |          |                                    |
|                     | DC Contains Equals New York      | Remove   |                                    |

### 🐹 initMAX

### Data visualization with zabbix

Widgets

Some widgets are interactive. For example, you can use a Map navigation tree widget to switch between maps:

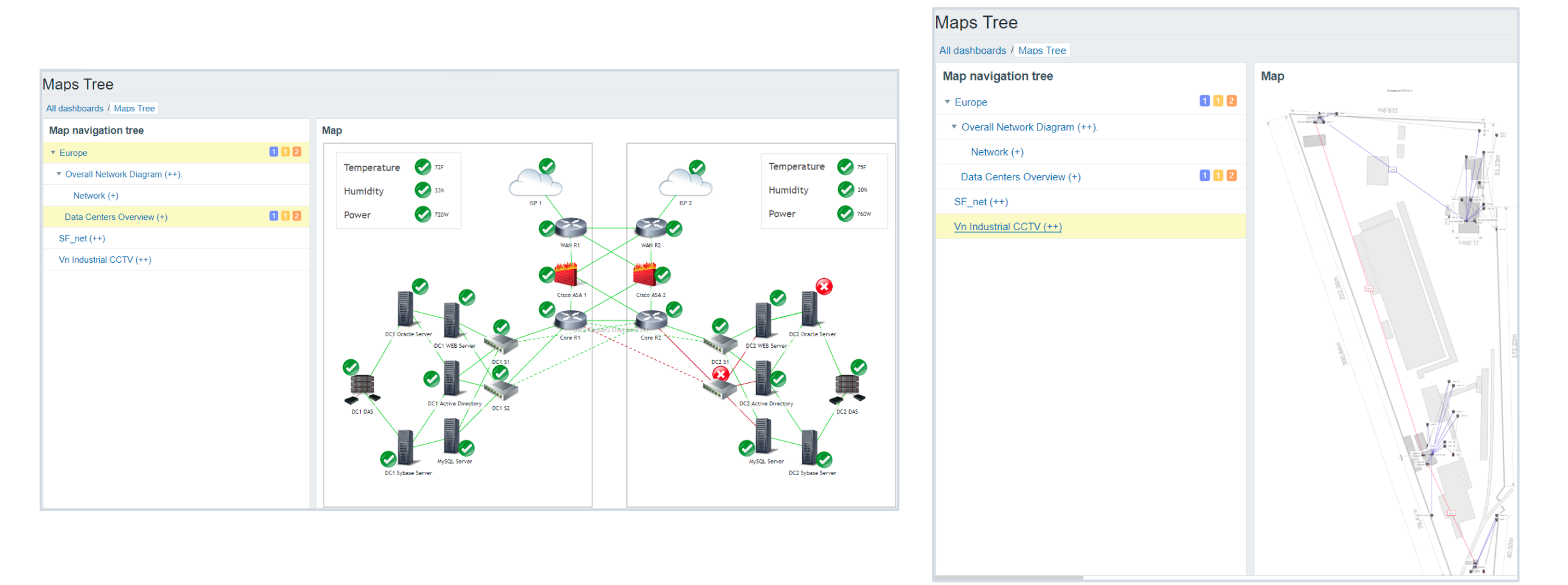

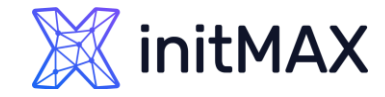

## Widgets - Geomap

The Geomap widget allows you to display your hosts and problems on a geographical map

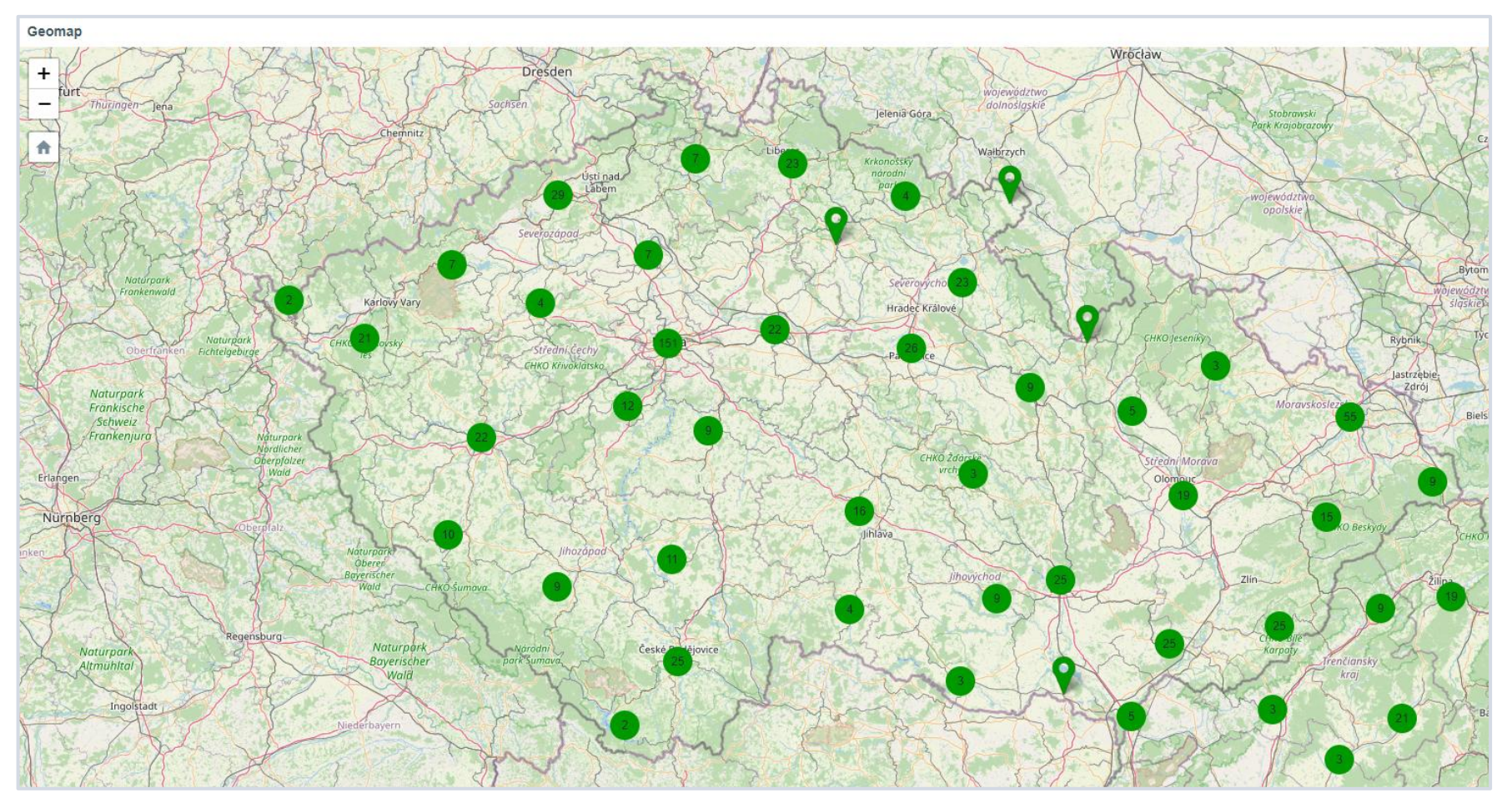

Widgets – Top Hosts

### The Top hosts widget can be used to display a list of Top N or Bottom N hosts sorted by an item value

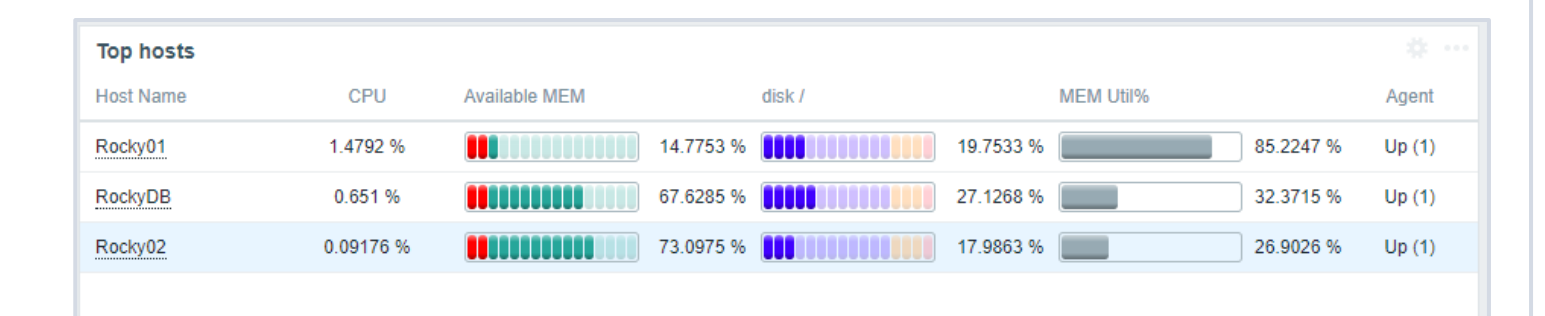

| Top Hosts        |           |           |           |          |              |
|------------------|-----------|-----------|-----------|----------|--------------|
| Host             | CPU       | CPU BAR   | MEM       | Disk /   | Zabbix Agent |
| Server_0009.DEMO | 21.1398 % | 21.1398 % | 32.1901 % | 25.916 % |              |
| Server_0002.DEMO | 20.9575 % | 20.9575 % | 32.24 %   | 25.916 % |              |
| Server_0007.DEMO | 20.834 %  | 20.834 %  | 32.1861 % | 25.916 % |              |
| Server_0004.DEMO | 20.4971 % | 20.4971 % | 32.1869 % | 25.916 % |              |

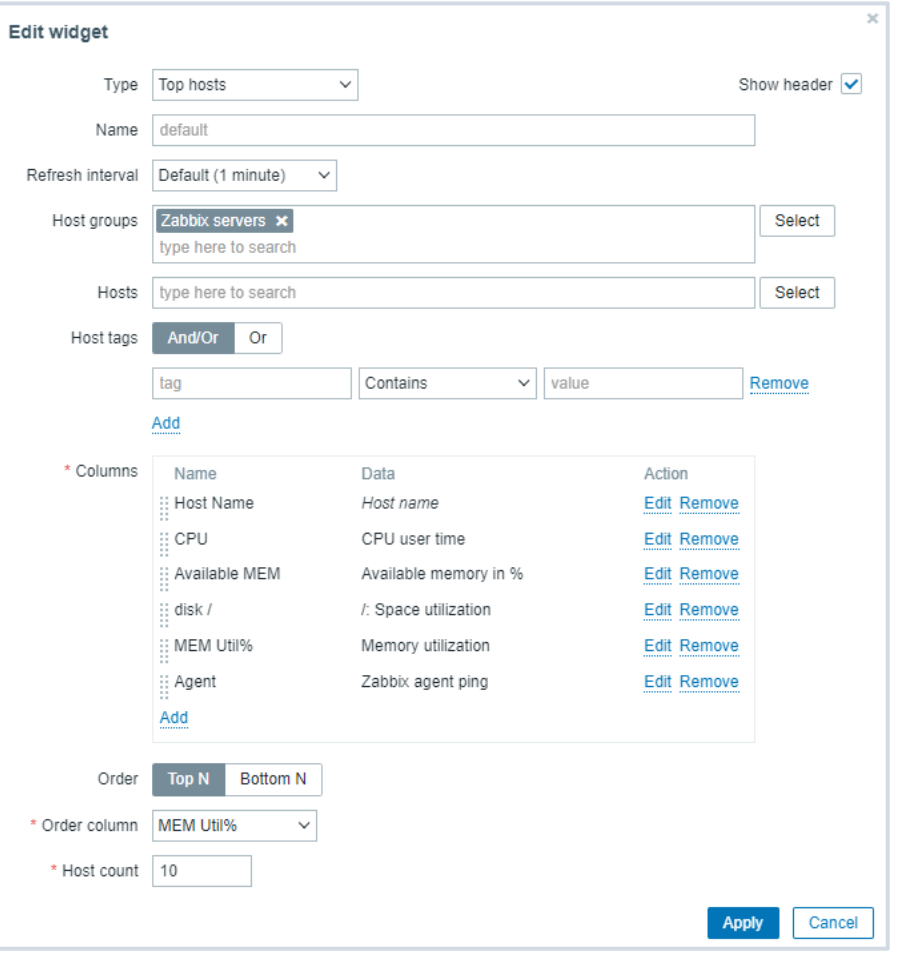

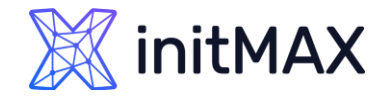

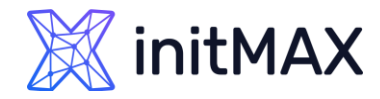

## Widgets – Item value

### The single item widget allows you to display values for a single metric

> Can be used in template dashboard

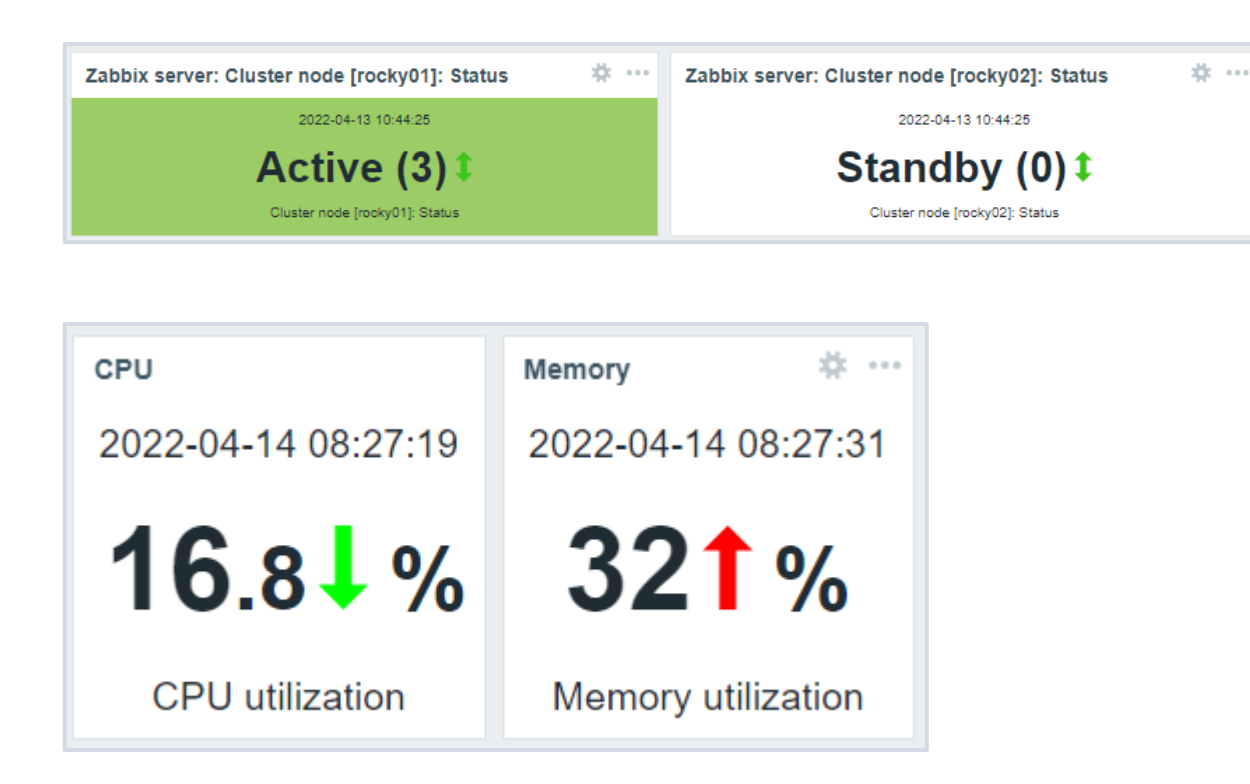

| Edit widget            |                                          |                                                           |                       | ×             |  |  |
|------------------------|------------------------------------------|-----------------------------------------------------------|-----------------------|---------------|--|--|
| Туре                   | Item value                               | ~                                                         |                       | Show header 🔽 |  |  |
| Name                   | default                                  |                                                           |                       |               |  |  |
| Refresh interval       | Default (1 minute)                       | $\checkmark$                                              |                       |               |  |  |
| * Item                 | Zabbix server: Clust                     | er node [rocky01]: Status 🗙                               |                       | Select        |  |  |
| * Show                 | Description     Value                    |                                                           |                       |               |  |  |
|                        | ✓ Time                                   | ✓                                                         | Change indicator      |               |  |  |
| Advanced configuration | ✓                                        |                                                           |                       |               |  |  |
| * Description 🕐        | {ITEM.NAME}                              |                                                           |                       |               |  |  |
|                        | Horizontal position<br>Vertical position | Left     Center     Right       Top     Middle     Bottom | Size<br>Bold<br>Color | 15 %<br>D     |  |  |
| Value                  | Decimal places                           | 2                                                         | Size                  | 35 %          |  |  |
|                        | Horizontal position                      | Left Center Right                                         | Size                  | 45 %          |  |  |
|                        | Vertical position                        | Top Middle Bottom                                         | Bold                  | ✓             |  |  |
|                        |                                          |                                                           | Color                 | D             |  |  |
|                        | ✓ Units                                  |                                                           |                       |               |  |  |
|                        | Position                                 | After value V                                             | Size                  | 35 %          |  |  |
|                        |                                          |                                                           | Bold                  | ✓             |  |  |
|                        |                                          |                                                           | Color                 | D             |  |  |
| Time                   | Horizontal position                      | Left Center Right                                         | Size                  | 15 %          |  |  |
|                        |                                          |                                                           |                       | Apply Cancel  |  |  |

### initMAX

### Data visualization with zabbix

# Gauge

The gauge widget displays the value of a single item as a gauge.

### When configured, the widget can consist of the following elements:

- Item description
- Item value
- Item value units
- Gauge scale
- Gauge arc
- Gauge needle

The widget can be visually fine-tuned using the advanced configuration options to create a wide variety of visual styles.

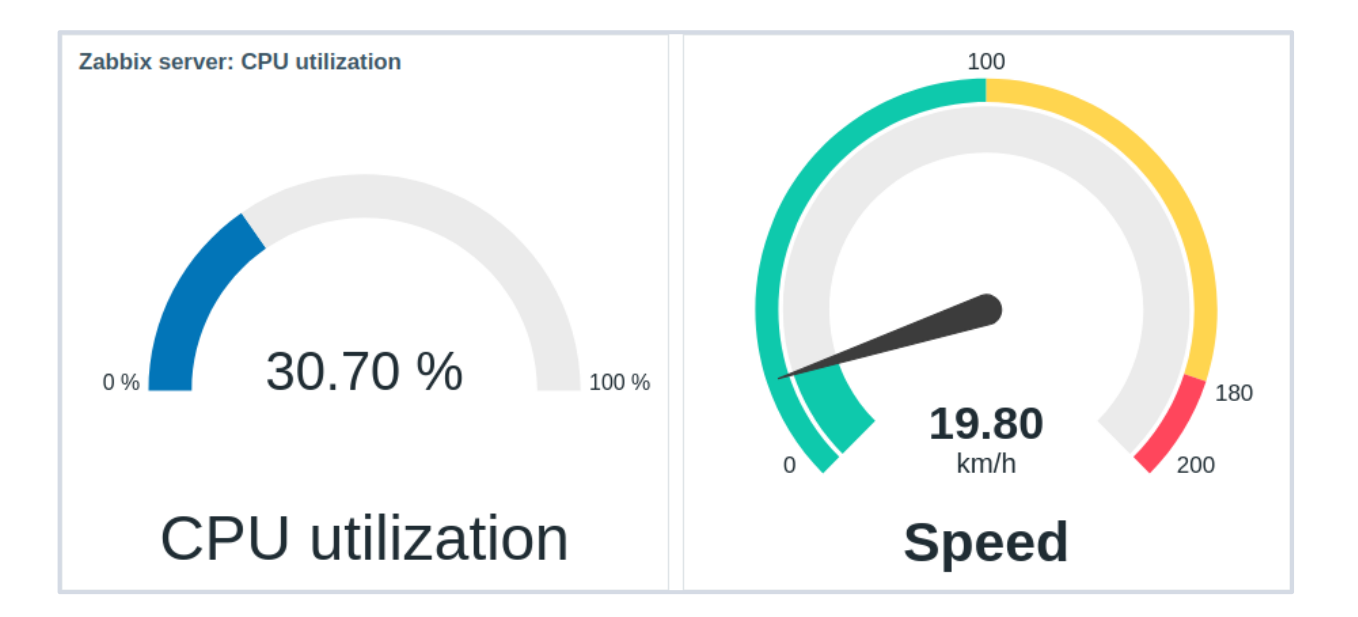

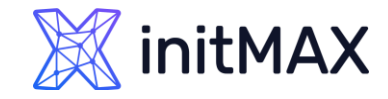

## Pie chart

#### The pie chart widget allows to display values of selected items as a pie or doughnut chart.

On mouseover, the focused sector pops out and the legend for this sector is displayed. Clicking on the focused sector makes the pop-out effect permanent, until closed with "x".

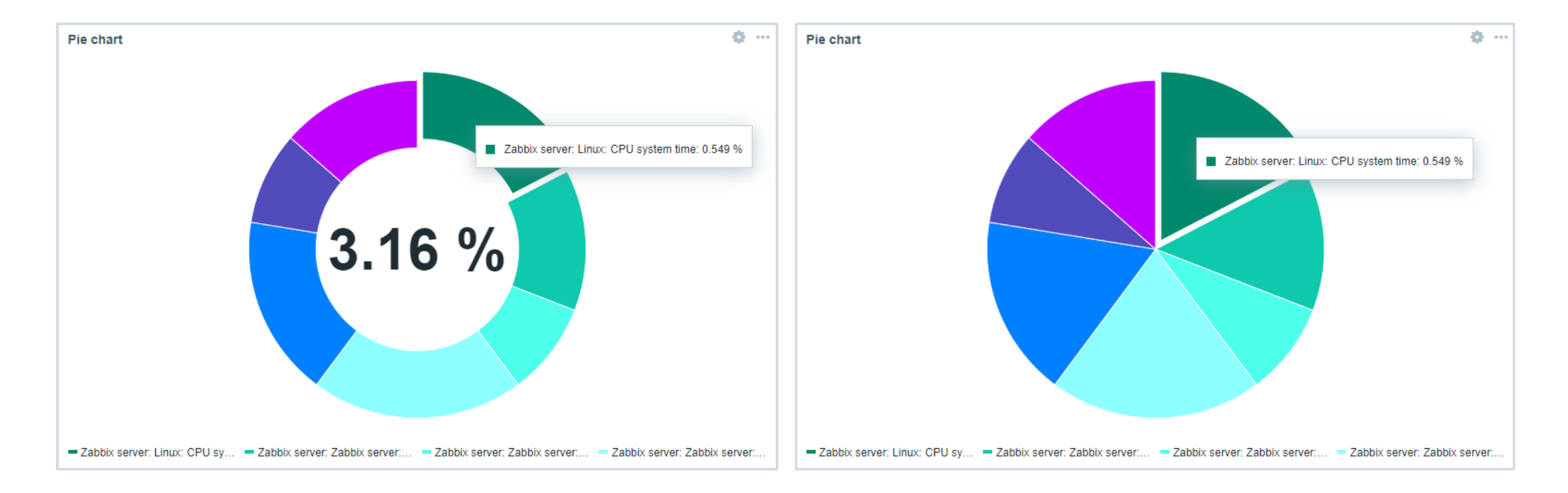

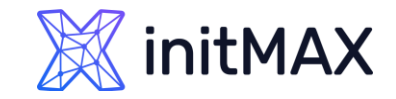

### Honeycomb

### The gauge widget displays the value of a single item as a gauge.

- Host view
- Item view

#### Used for inter widget communication.

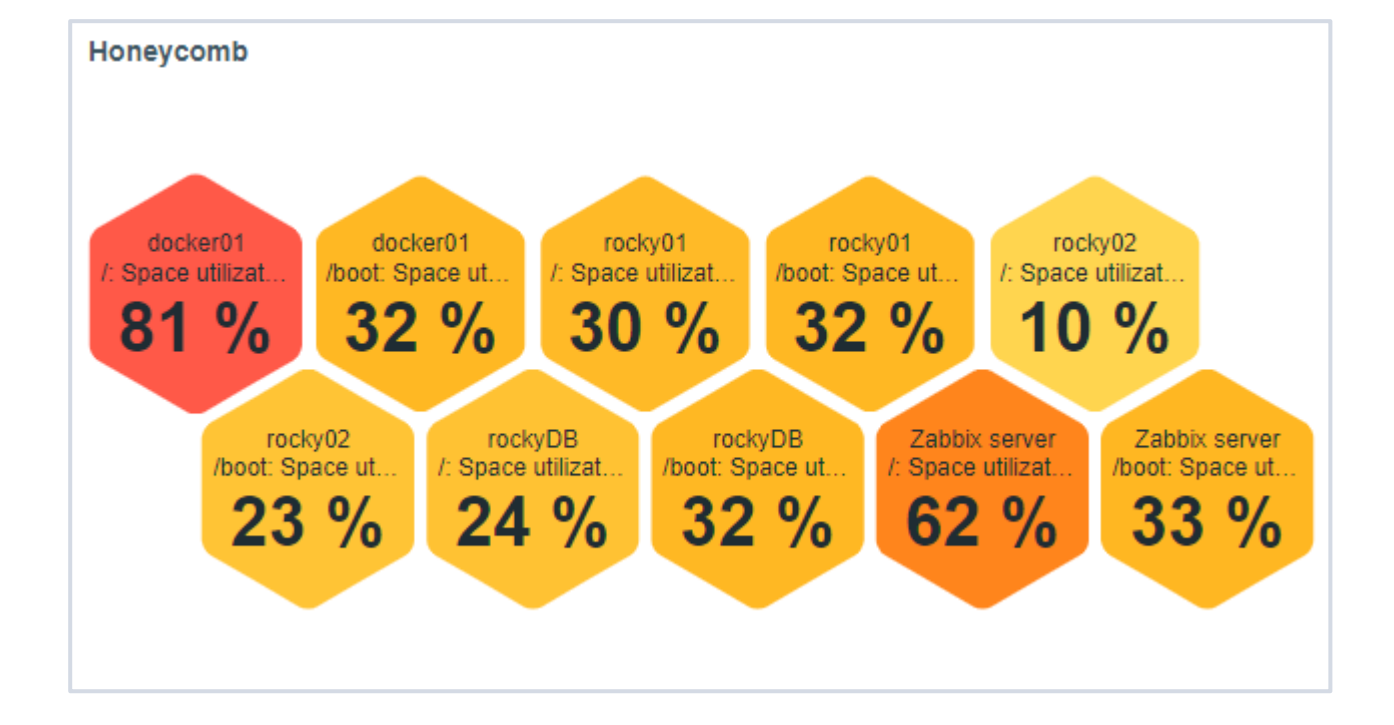

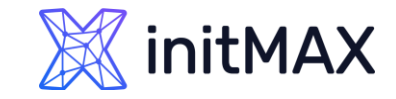

# **Top Triggers**

#### In the Top triggers widget, you can see the triggers with the highest number of problems.

- The maximum number of triggers that can be shown is 100. When viewing the widget on a dashboard, it is possible to select the time period for displaying the data.
- The information on top triggers is also available in the Reports → Top 100 triggers menu section.

| Top triggers  |                                                      |          |                    |
|---------------|------------------------------------------------------|----------|--------------------|
| Host          | Trigger                                              | Severity | Number of problems |
| Zabbix server | /: Disk space is low                                 | Warning  | 4                  |
| rocky02       | Linux: Zabbix agent is not available                 | Average  | 1                  |
| docker01      | /: Disk space is low                                 | Warning  | 1                  |
| Zabbix server | /boot: Disk space is low                             | Warning  | 1                  |
| Zabbix server | Linux: Number of installed packages has been changed | Warning  | 1                  |
|               |                                                      |          |                    |
|               |                                                      |          |                    |
|               |                                                      |          |                    |
|               |                                                      |          |                    |

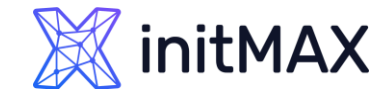

## Inter Widget communication

#### **Communication framework for widgets**

Dashboard widgets can now connect and communicate with each other, making widgets and dashboards more dynamic.

| Advanced cor  | nfiguration       |        |      |
|---------------|-------------------|--------|------|
| Override host | Hosts Honeycomb × | Select | ~    |
|               | Apply             | Car    | icel |

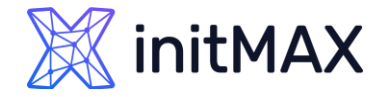

# Inter Widget communication

How to check widget for inter widget communication capabilities?

#### Manifest.json

> Types of inter-widget communication.

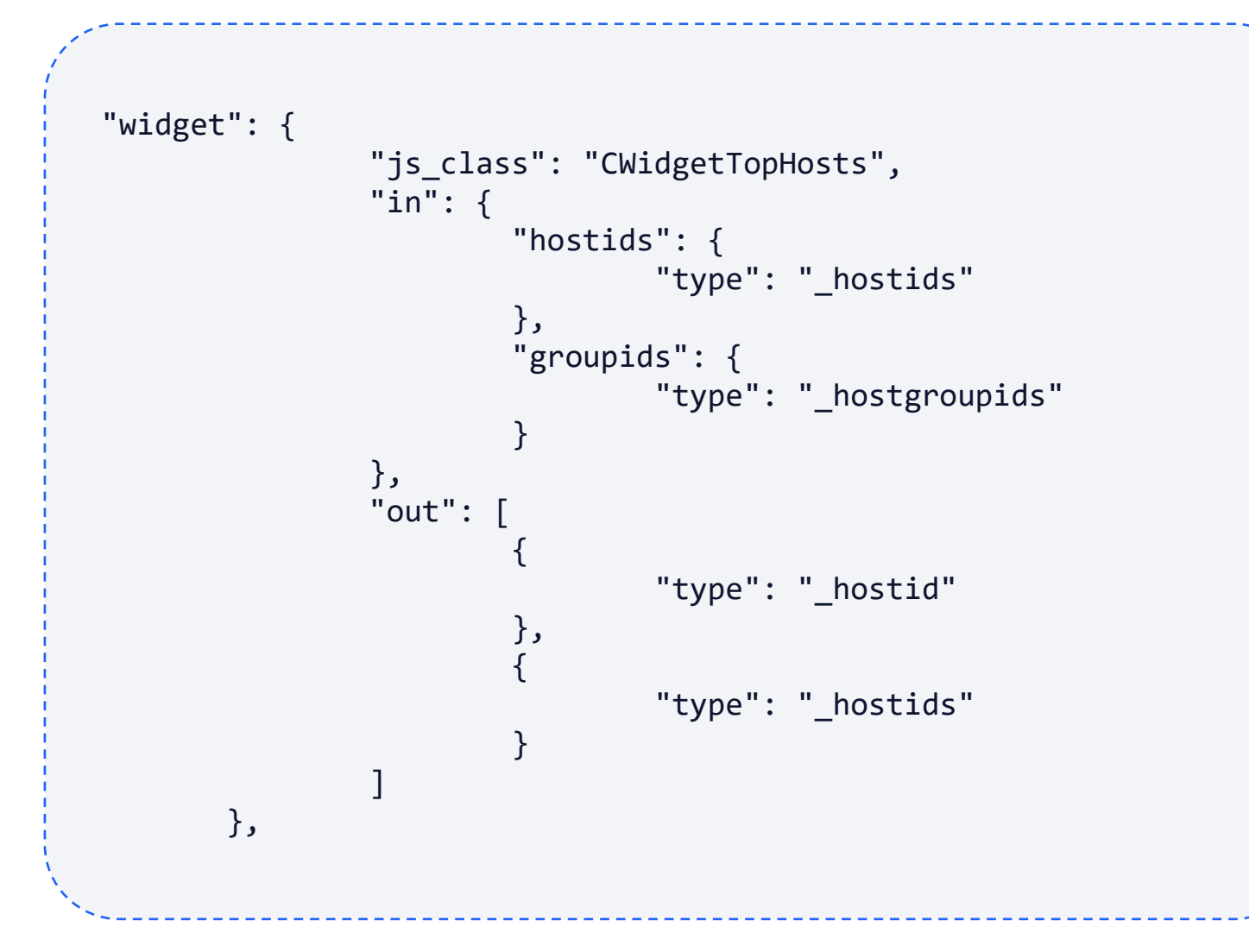

# Widgets 7.x

### 7.2

- Top items
- Host card
- Sparkline graphs in widgets

### 7.4

- Item card
- Item history scrolling position will now be bottom
- Real-time widget editing

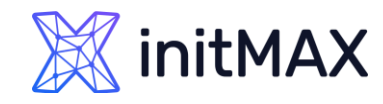

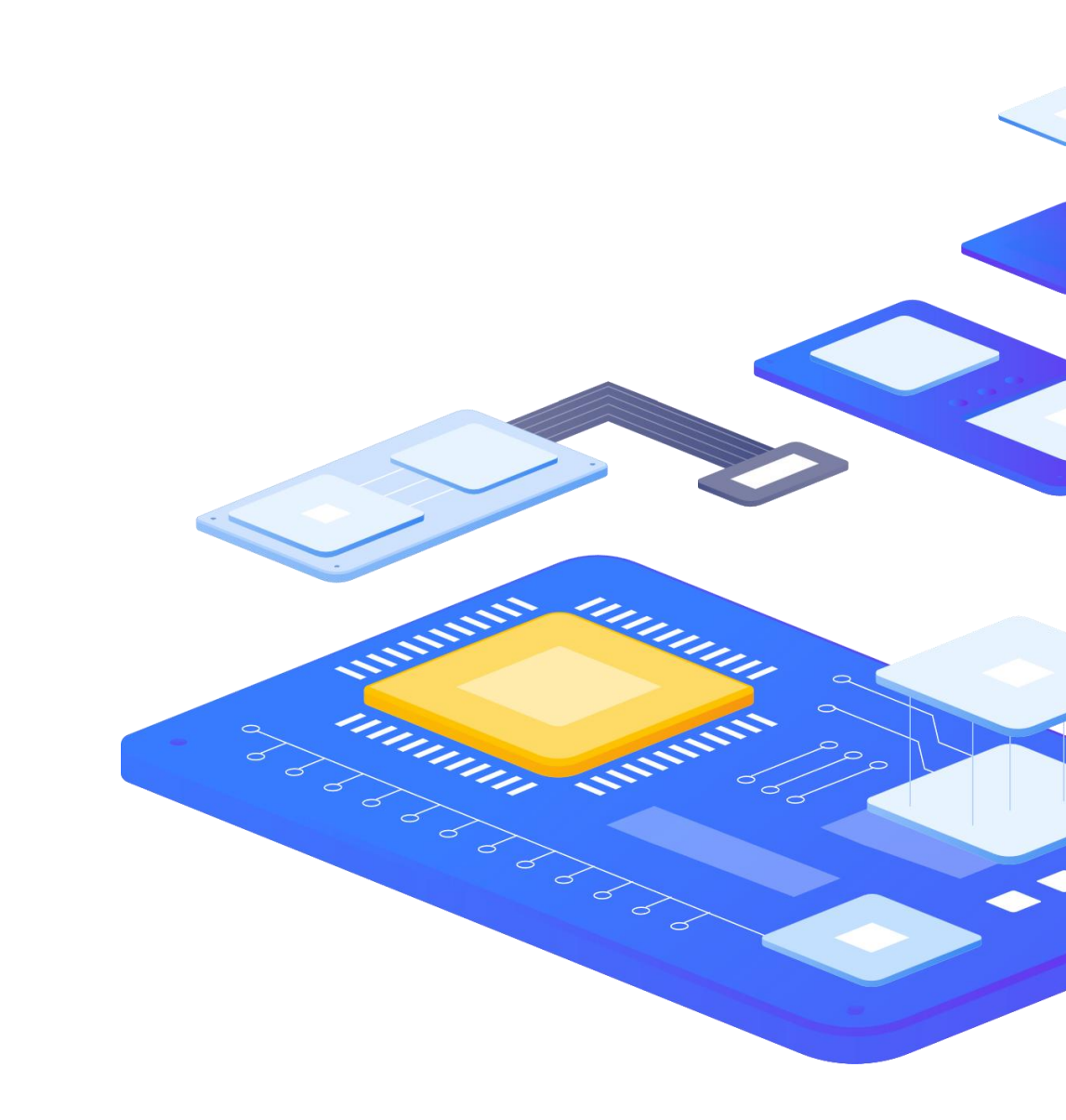

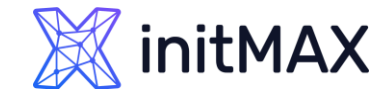

# Top items widget

Data overview widget has been converted to Top items widget

- Display item values in a table by using host and item filtering
- > Top items widget allows for a fine-grained item selection using item patterns
- Configurable host and item ordering logic
- Configurable item ordering logic

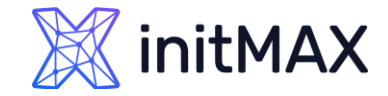

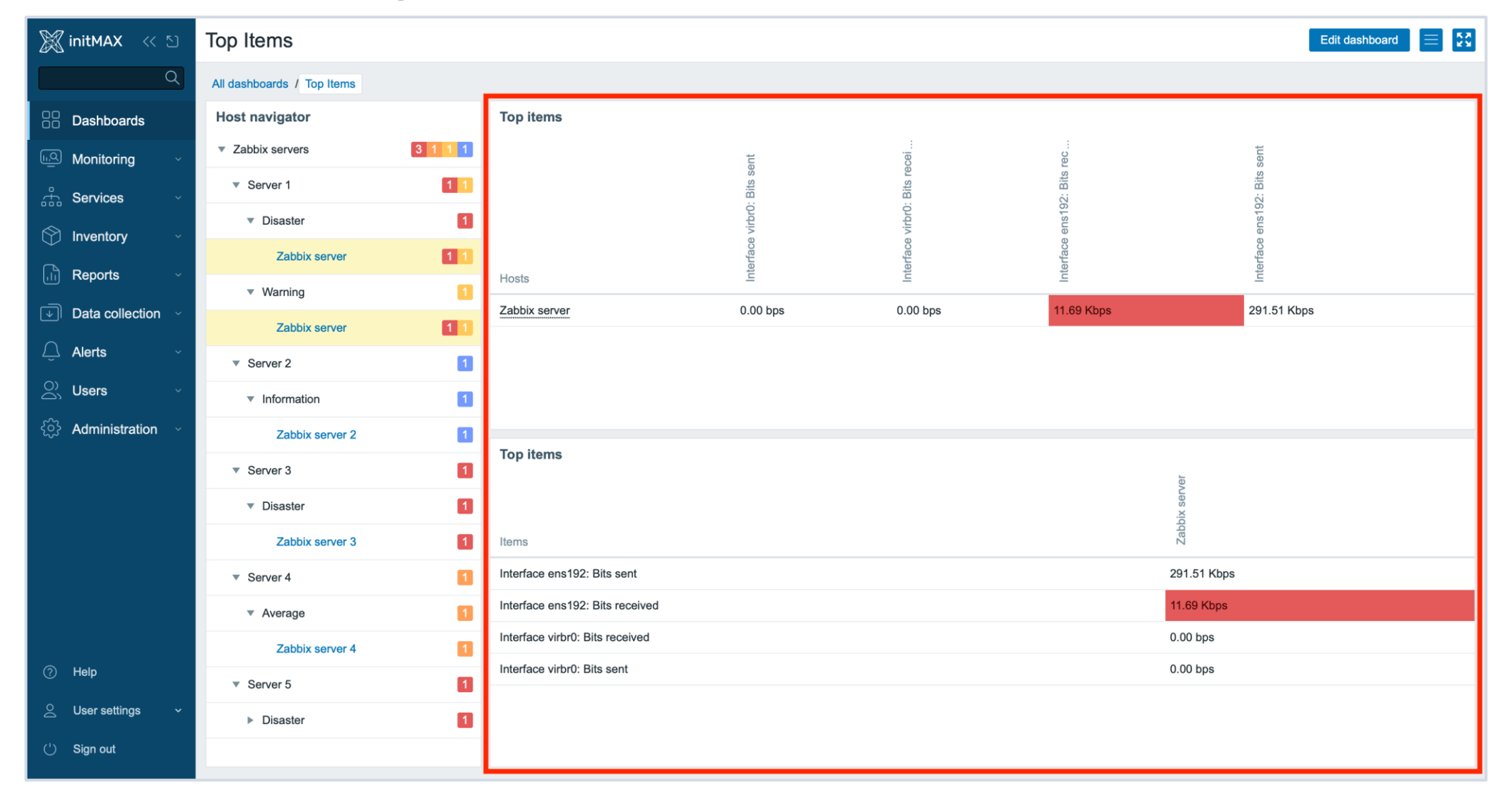

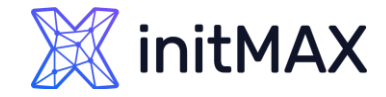

| Edit widget      |                       | ×             |
|------------------|-----------------------|---------------|
| Туре             | Top items V           | Show header ✔ |
| Name             | default               |               |
| Refresh interval | Default (1 minute) 🗸  |               |
| Host groups      | type here to search   | Select V      |
| Hosts            | initMAX Webpage ×     | Select V      |
|                  | type here to search   |               |
| Host tags        | And/Or Or             |               |
|                  | tag Contains V value  | Remove        |
| Lovout           | Horizontal Vartical   |               |
| Layout           |                       |               |
| Show problems    | All Unsuppressed None |               |
| * Items          | Patterns              | Actions       |
|                  | **<br>**              | Edit Remove   |
|                  | Add                   |               |
| Advanced co      | nfiguration           |               |
|                  |                       |               |
|                  |                       | Apply Cancel  |

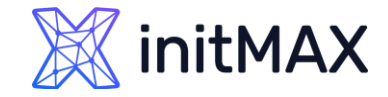

| Update column                     |                                     | ×          |
|-----------------------------------|-------------------------------------|------------|
| * Item patterns                   | * ×<br>patterns                     | Select     |
| Item tags                         | And/Or Or                           |            |
|                                   | tag Contains V value                | Remove     |
|                                   | Add                                 |            |
| Base color                        |                                     |            |
| Display value as                  | Numeric Text                        |            |
| Display                           | As is Bar Indicators Sparkline      |            |
| Sparkline                         | Width 1                             | Color      |
|                                   | Fill 3                              |            |
|                                   | Time period Dashboard Widget Custom |            |
|                                   | * From now-1h                       |            |
|                                   | History data Auto History Trends    |            |
|                                   |                                     |            |
| Ihresholds                        | Threshold<br>Add                    |            |
| Decimal places                    | 2                                   |            |
|                                   |                                     |            |
| <ul> <li>Advanced corr</li> </ul> | nfiguration                         |            |
|                                   | Upd                                 | ate Cancel |

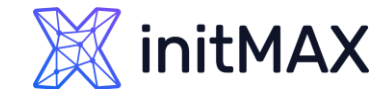

| Top items       |                 |                 |               |                 |        |                 |
|-----------------|-----------------|-----------------|---------------|-----------------|--------|-----------------|
| Items           |                 |                 | Zabbix server |                 |        |                 |
| CPU utilization |                 |                 |               |                 | 2.19 % |                 |
| CPU utilization |                 |                 |               |                 | 2.19 % |                 |
| CPU utilization |                 |                 |               |                 | 2.19 % |                 |
| CPU utilization |                 |                 |               |                 | 2.19 % |                 |
|                 |                 |                 |               |                 |        |                 |
| Top items       |                 |                 |               |                 |        |                 |
| Hosts           | CPU utilization | CPU utilization |               | CPU utilization |        | CPU utilization |
| Zabbix server   | 2.19 %          |                 | 2.19 %        | 2               | 2.19 % | 2.19 %          |
|                 |                 |                 |               |                 |        |                 |

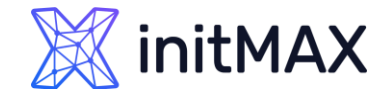

## Sparkline chart

Sparkline charts – quick and simple way to visualize your data

- Displayed in existing widgets
- Provides additional context for your data
- Not a full-fledged analytical solution

Sparkline charts can be enabled in **Item value**, **Top hosts** and **Top items widgets** 

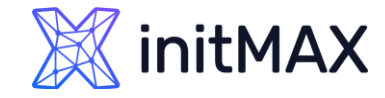

### Sparkline chart

| Top hosts       |                         |                       |                              |                             | ¢ … |
|-----------------|-------------------------|-----------------------|------------------------------|-----------------------------|-----|
| Host name       | CPU utilization - As is | CPU utilization - Bar | CPU utilization - Indicators | CPU utilization - Sparkline |     |
| Zabbix server   | 2.52 %                  | 2.52 %                | 2.52 %                       | 2.52 %                      |     |
| Zabbix server 2 | 2.52 %                  | 2.52 %                | 2.52 %                       | 2.52 %                      |     |
| Zabbix server 3 | 2.49 %                  | 2.49 %                | 2.49 %                       | 2.49 %                      |     |
| Zabbix server 4 | 2.52 %                  | 2.52 %                | 2.52 %                       | 2.52 %                      |     |
| Zabbix server 5 | 2.52 %                  | 2.52 %                | 2.52 %                       | 2.52 %                      |     |
|                 |                         |                       |                              |                             |     |

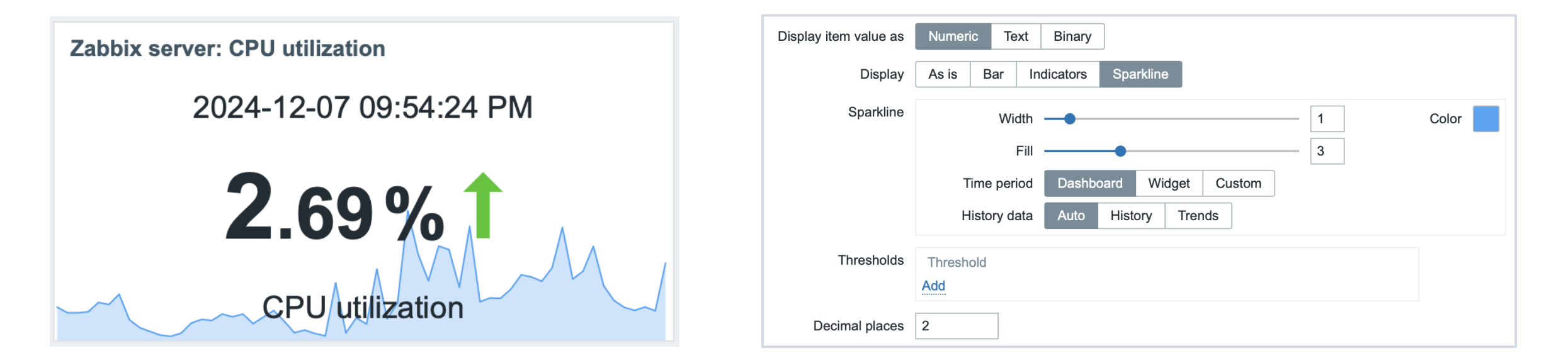

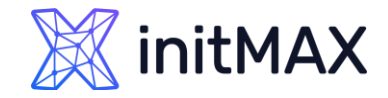

## Host Override in the Graph Widget

This functionality allows you to connect the Graph widget with:

- Host Navigator
- Honeycomb Widget
- Item Navigator

| Draw<br>Stacked<br>Width | Line Points Stairca | ise Bar        |          | Y-axis<br>Time shift | Left Right         |  |
|--------------------------|---------------------|----------------|----------|----------------------|--------------------|--|
| Stacked Width -          | ]                   |                |          | Time shift           | none               |  |
| Width —                  | •                   |                |          |                      |                    |  |
|                          |                     |                | 1        | Aggregation function | not used 🗸         |  |
| Point size –             | •                   |                | 3        | Aggregation interval | 1h                 |  |
| Transparency -           | •                   |                | 5        | Aggregate            | Each item Data set |  |
| Fill —                   | •                   |                | 3        | Approximation        | avg 🗸              |  |
| Missing data             | None Connected T    | Freat as 0 Las | st known | Data set label 🕐     | Data set #1        |  |
| Override host            | Host navigator X    |                | Select V |                      |                    |  |

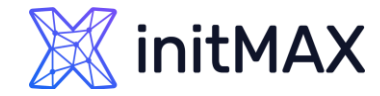

### Host Override in the Graph Widget

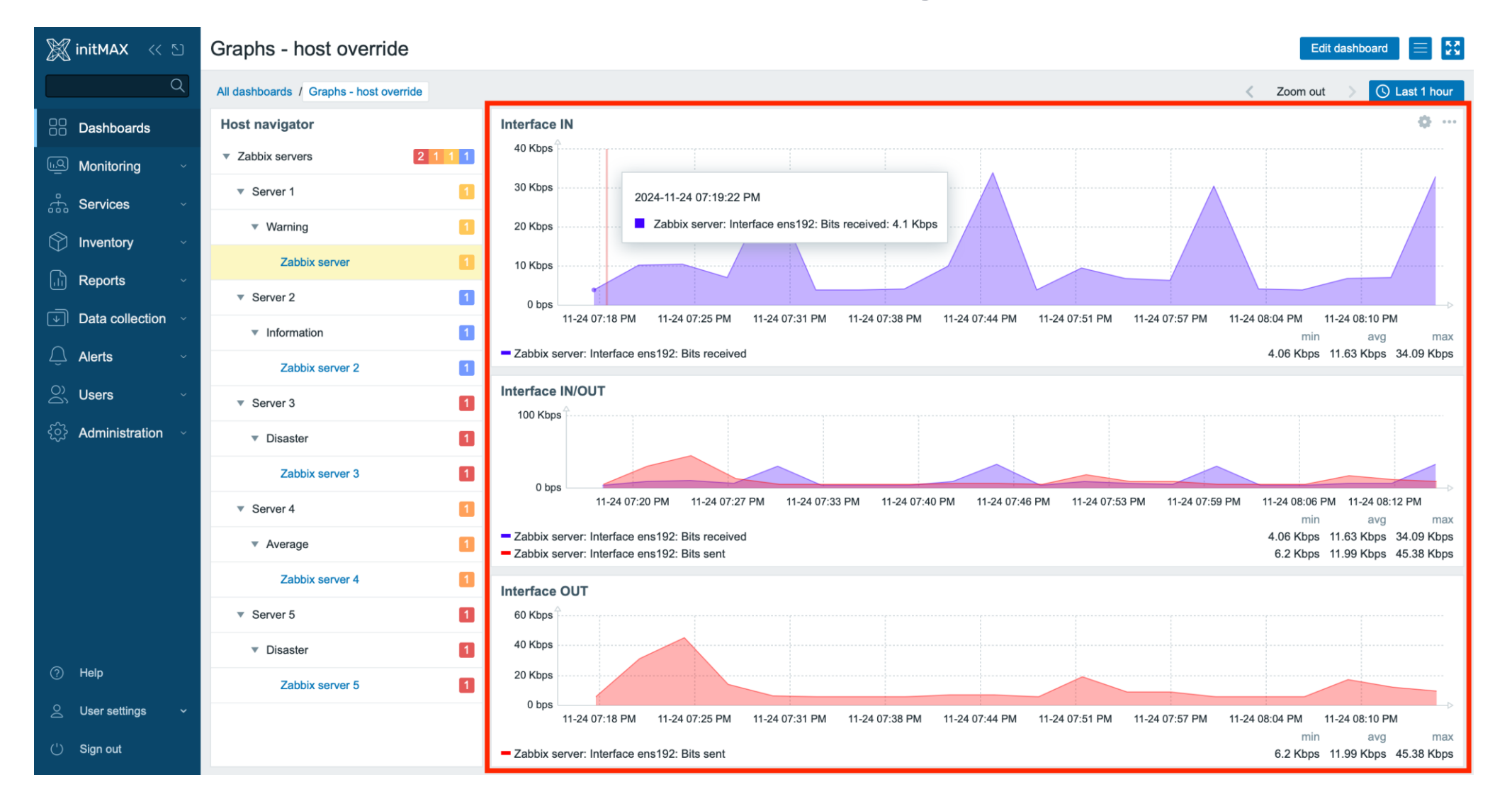

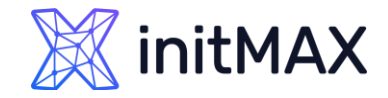

## Host Override in the Graph Widget

This functionality allows you to connect the Graph widget with:

- Host Navigator
- Honeycomb Widget
- Item Navigator

| Draw<br>Stacked<br>Width | Line Points Stairca | ise Bar        |          | Y-axis<br>Time shift | Left Right         |  |
|--------------------------|---------------------|----------------|----------|----------------------|--------------------|--|
| Stacked Width -          | ]                   |                |          | Time shift           | none               |  |
| Width —                  | •                   |                |          |                      |                    |  |
|                          |                     |                | 1        | Aggregation function | not used 🗸         |  |
| Point size –             | •                   |                | 3        | Aggregation interval | 1h                 |  |
| Transparency -           | •                   |                | 5        | Aggregate            | Each item Data set |  |
| Fill —                   | •                   |                | 3        | Approximation        | avg 🗸              |  |
| Missing data             | None Connected T    | Freat as 0 Las | st known | Data set label 🕐     | Data set #1        |  |
| Override host            | Host navigator X    |                | Select V |                      |                    |  |

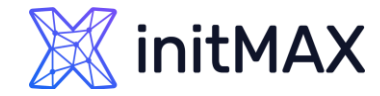

### Host Override in the Graph Widget

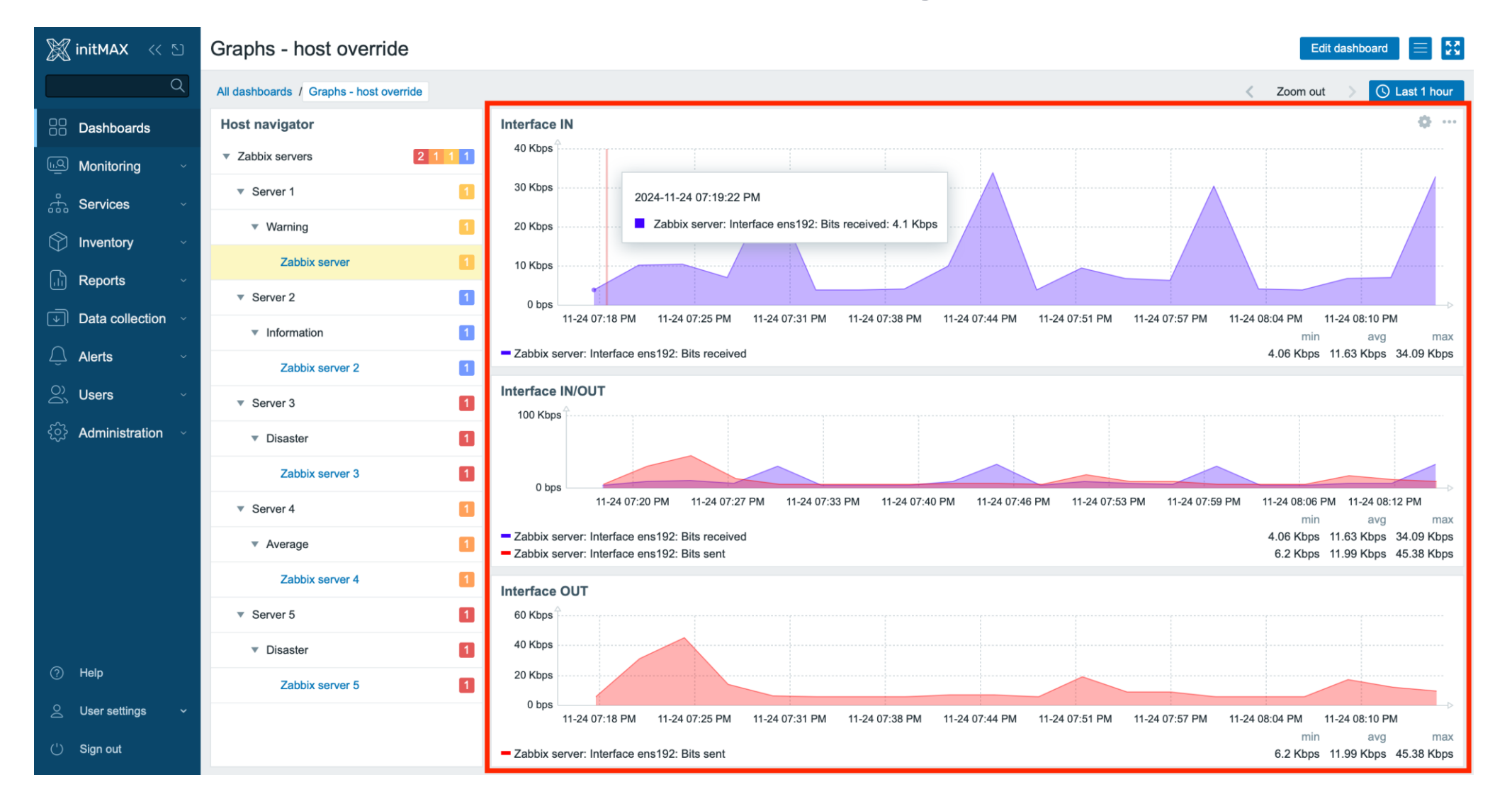

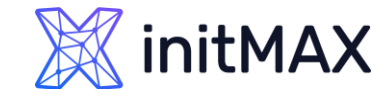

# Host card widget

With Host card widget you can display information about a particular host

- Direct host link: The ability to view detailed host information such as monitoring status, availability, templates, inventory, and more
- > External widgets: Integration with widgets like Honeycomb or Host navigator for easy navigation between hosts
- Inventory and tags: Configurable inventory fields (e.g., contact details) and the display of tags for better organization and clarity

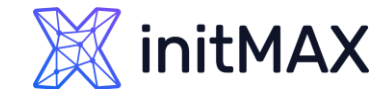

### Host card widget

| 🐹 initMAX 🛛 🛠 🗅                | Host card                  |                                             |                                  | Edit dashboard 📃 🕵                                    |
|--------------------------------|----------------------------|---------------------------------------------|----------------------------------|-------------------------------------------------------|
| Q                              | All dashboards / Host card |                                             |                                  |                                                       |
| Dashboards                     | Host navigator 🔹 …         | Host card                                   | Host card                        |                                                       |
| L.Q. Monitoring ~              | ▼ Demo 5 7 7 7 4 3         | BackupStar 2 1 1                            | BackupStar                       | 2 1 1                                                 |
| Services ·                     | AlphaNodeJS 1              | Monitoring Dashboards 1 Graphs 0            | Monitoring Dashboards 1 Graphs 0 | Availability ZBX                                      |
| 🕎 Inventory                    | BackupStar 2 1 1           | Latest data 15 Web 0                        | Latest data 15 Web 0             |                                                       |
| Reports v                      | ChronoSync-B 2 4 1         | Availability ZBX                            | Monitored by                     | Host groups DEMO/matrixmax-2                          |
| Data collection v              | cold vegas world           | Monitored by                                |                                  | Templates ICMP Ping, Zabbix agent                     |
| $\bigcirc$ Alerts $\checkmark$ | NYC-DB01                   | Host groups DEMO/matrixmax-2                | Inventory                        | App: Demo class: network class: software target: icmp |
| ⊖) Users ∽                     | QuickStream01 1 1          |                                             | Contact info@initmax.com         | target: zabbix-agent test: 123                        |
| င့်္ပဲ Administration ·        | SolarCache 1 1 2 1         |                                             | Contract number +420 800 244 442 |                                                       |
|                                | ThunderMail-02             | Templates ICMP Ping, Zabbix agent           |                                  |                                                       |
|                                | Voyager 1 2 1 1 1          | Inventory                                   |                                  |                                                       |
|                                | ZenithPeak 11              | Contact info@initmax.com                    |                                  |                                                       |
|                                | <ul> <li>Zabbix</li> </ul> | Contract number +420 800 244 442            |                                  |                                                       |
| (?) Help                       | Zabbix server              | App: Demo class: network class: software    |                                  |                                                       |
| △ User settings ~              |                            | target: icmp target: zabbix-agent test: 123 |                                  |                                                       |
| (') Sign out                   |                            |                                             |                                  |                                                       |

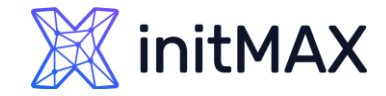

### Host card widget

| Edit widget              |                             | ×           |  |  |  |
|--------------------------|-----------------------------|-------------|--|--|--|
| Туре                     | Host card V Sh              | ow header 🗹 |  |  |  |
| Name                     | default                     |             |  |  |  |
| Refresh interval         | Default (1 minute) V        |             |  |  |  |
| * Host                   | Host navigator X            | Select 🗸    |  |  |  |
| Show suppressed problems |                             |             |  |  |  |
| Show                     | Name                        |             |  |  |  |
|                          | 1: Monitoring ~             |             |  |  |  |
|                          | 2: Availability V           |             |  |  |  |
|                          | 3: Monitored by             |             |  |  |  |
|                          | 4: Host groups ~            |             |  |  |  |
|                          | 5: Description V            |             |  |  |  |
|                          | 6: Templates V              |             |  |  |  |
|                          | 7: Inventory ~ Remove       |             |  |  |  |
|                          | 8: Tags V Remove            |             |  |  |  |
|                          | Add                         |             |  |  |  |
| Inventory fields         | Contact × Contract number × | Select      |  |  |  |
|                          | type here to search         |             |  |  |  |
|                          | Apply                       | Cancel      |  |  |  |

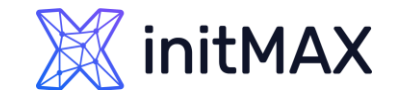

# Host card widget

We already have this widget, it is called matrixMAX

> Link: https://www.initmax.com/eshop/

| Hostgroup 1                                                                                                    | matrixMAX-detail                                                                                                    |
|----------------------------------------------------------------------------------------------------|----------------------------------------------------------------------------------------------------|
| CPU 854-5720 CP 1250 CP 1250 C | Host: DataTitan.cloudcompany.com<br>(DataTitan.cloudcompany.com)<br>127.0.0.1:10050<br>ZBX<br>Uptime: Unknown uptime |
|                                                                                                    |                                                                                                    |
| DataTitan.cloudcompany.com 🔋 🔋 🛆 🗹 🗹 🗹 🔽 🚍                                                                                                    | DISASTER Problem: Error Log Rate Increase                                                                            |
| <u>EuroDataX2.dataeuropa.eu</u>                                                                                                    | since Operational data: 4                                                                                            |
| FrostByte-VPN.vpncool.zone 🕇 🖌 ! 🖌 🔋 🖌 🗕 🛆                                                                                                    | 2024-12-07 11:10:12 PM                                                                                               |
| gold.vegas.world                                                                                                    |                                                                                                    |
| MailDragon.emailservices.net 🔽 ! 🔽 🔽 🖉 😒 🕇 🔽 🗌                                                                                                    | Execute now Filstory Graph Update                                                                                    |
| OmegaSecure.securegate.info 🔀 ! 🗹 🔋 🗸 🖌 🗸                                                                                                    | Event details:                                                                                                    |
|                                                                                                    | Acknowledged: No                                                                                                    |
|                                                                                                    | Tags: matrix: error.logs                                                                                             |
|                                                                                                    | Description: -                                                                                                    |
|                                                                                                    | Actions:                                                                                                    |
|                                                                                                    | Step Time User/Recipient Action Message/Command Status Info                                                          |
|                                                                                                    | 2024-12-07 11:10:12 PM                                                                                               |
|                                                                                                    |                                                                                                    |
|                                                                                                    |                                                                                                    |
|                                                                                                    |                                                                                                    |
|                                                                                                    |                                                                                                    |

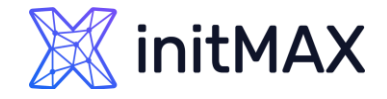

## Maximum Number of Rows in Widgets

The maximum number of rows that can be displayed in widgets on a dashboard has been increased from 100 to 1000. This change applies to the following widgets:

- Action Log
- Item History
- Problems
- > Top Hosts
- > Top Triggers

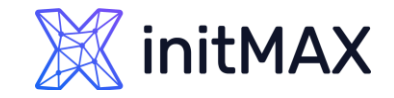

## Widgets – 7.4

- Item card
- > Item history scrolling position will now be bottom
- Real-time widget editing

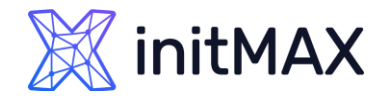

# Item card widget

With Host card widget you can display information about a particular host

- Direct item link: The ability to view detailed host information
- > External widgets: Integration with other widgets
- Detail informations and executing checks

| Туре             | Item ca | rd            | ~         |             |         |   | Sh     | ow header | • |
|------------------|---------|---------------|-----------|-------------|---------|---|--------|-----------|---|
| Name             | default |               |           |             |         |   |        |           |   |
| Refresh interval | Default | (1 minute)    | ~         |             |         |   |        |           |   |
| * Item           | 🔁 Iten  | n navigator × |           |             |         |   |        | Select    | ~ |
| Show             |         | Name          |           |             |         |   |        |           |   |
|                  | 1:      | Metrics       | ~         | ]           |         |   | Remove |           |   |
|                  | 2:      | Type of infor | mation ~  | ]           |         |   | Remove |           |   |
|                  | 3:      | Host interfac | ce 🗸      | ]           |         |   | Remove |           |   |
|                  | 4:      | Туре          | ~         |             |         |   | Remove |           |   |
|                  | 5:      | Description   | ~         |             |         |   | Remove |           |   |
|                  | 6:      | Error text    | ~         | ]           |         |   | Remove |           |   |
|                  | 7:      | Latest data   | ~         | ]           |         |   | Remove |           |   |
|                  | 8:      | Triggers      | ~         | ]           |         |   | Remove |           |   |
|                  | 9:      | Host invento  | ory ~     | ]           |         |   | Remove |           |   |
|                  | 10:     | Tags          | ~         | ]           |         |   | Remove |           |   |
|                  | Add     |               |           |             |         |   |        |           |   |
| Sparkline        |         | Width         |           |             |         | 1 |        | Color     |   |
|                  |         | Fill          |           |             |         | 3 |        |           |   |
|                  | · ·     | Time period   | Dashboard | Widget 0    | Custom  |   |        |           |   |
|                  |         | * From        | now-1h    |             | <b></b> |   |        |           |   |
|                  |         | * To          | now       |             | <b></b> |   |        |           |   |
|                  | ł       | History data  | Auto His  | tory Trends |         |   |        |           |   |

# Item card widget

### Item Card

 The Item card widget has been added to dashboard widgets, offering a convenient way to view comprehensive information about a single item at a glance.

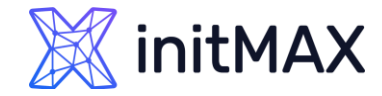

| Item card                          |                             |                     |
|------------------------------------|-----------------------------|---------------------|
| Load average (5                    | n avg)                      |                     |
| Zabbix server >                    | Linux by Zabbix age         | ent                 |
| Calculated as the number of CPU of | e system CPU load<br>cores. | divided by the      |
| Last check                         | Last value                  | Graph               |
| 15s                                | 0.7094                      |                     |
| Туре                               |                             | Zabbix agent        |
| Host interface                     |                             | 127.0.0.1:10050     |
| Interval                           | History                     | Trends              |
| 1m                                 | 7d                          | 365d                |
| Triggers 1                         | Load                        | average is too high |
| class: os comp                     | onent: cpu]target: I        | inux                |
|                                    |                             |                     |

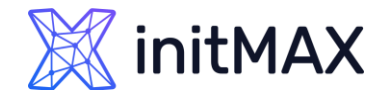

### Enhanced color picker with palette support

The color picker in graph and pie chart widgets has been redesigned for improved usability. In addition to solid colors and hex input, you can now switch to a *Palette* tab and pick from predefined color rows—each series gets its own distinct hue for clearer differentiation. The picker also offers full keyboard navigation and live validation.

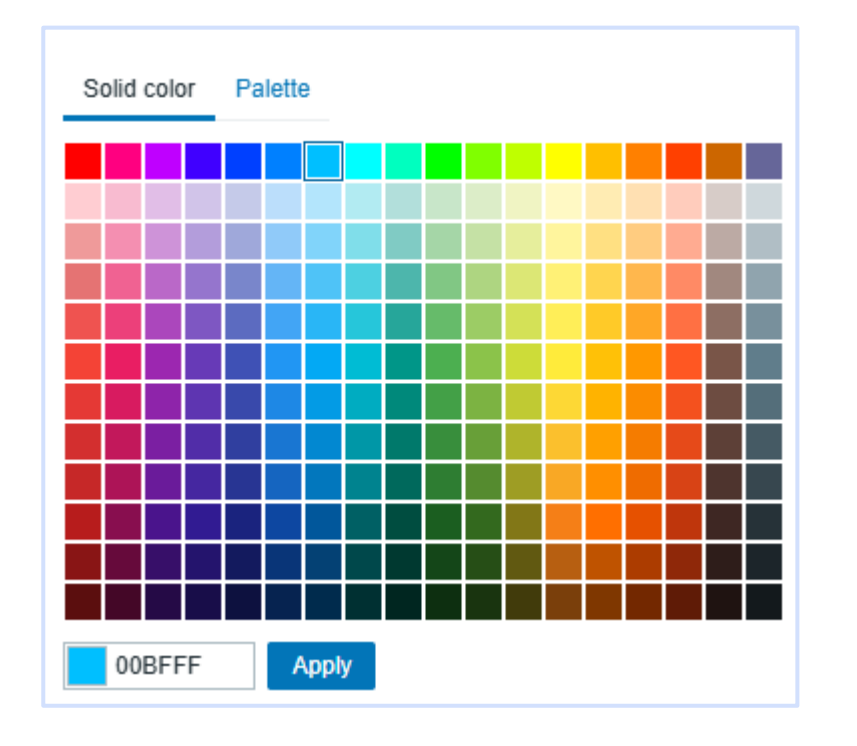

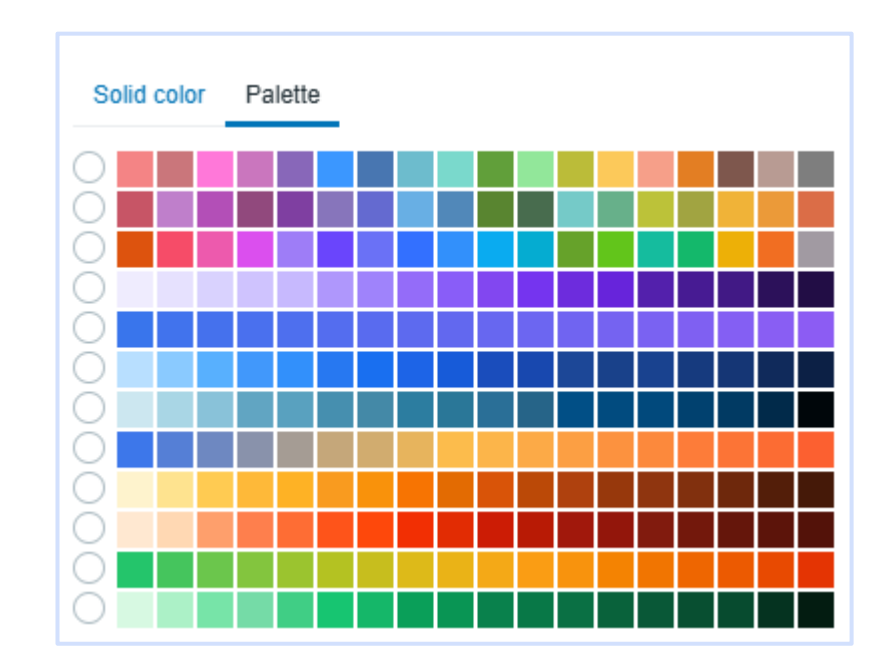

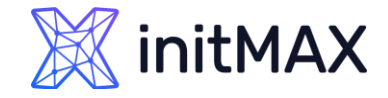

## Real-time widget editing

> While editing widgets, you can now preview widget configuration changes in real time. Additionally, widget configuration forms are now draggable, allowing you to reposition them as needed.

| Problems by severity 🔅 …                              | Edit widget                  |                                   | ?           | ×   |
|-------------------------------------------------------|------------------------------|-----------------------------------|-------------|-----|
| Host group 🛦 Disaster High Average Warning Informatio | Туре                         | Problems by severity              | Show header |     |
| Linux<br>servers                                      | Name                         | default                           | 7           |     |
| Network 2                                             | Refresh interval             | Default (1 minute)                |             |     |
| Windows 2                                             | Host groups                  | type here to search               | Select      | ~   |
| Zahhiy                                                | Exclude host groups          | type here to search               | Select      |     |
| servers                                               | Hosts                        | type here to search               | Select      | ~   |
|                                                       | Problem                      |                                   |             |     |
|                                                       | Severity                     | Not classified Warning High       |             |     |
|                                                       |                              | Information Average Disaster      |             |     |
| Host card                                             | Problem tags                 | And/Or Or                         |             |     |
| debian12db01                                          |                              | tag Contains Value                | Remove      |     |
| Dashboards 4 Granhs 21                                | Show                         | Host groups Totals                |             |     |
| Monitoring Latest data 94 Web 0                       | lb<br>Layout                 | Horizontal Vertical               |             |     |
| Monitored by                                          | gr Show operational data     | None Separately With problem name |             |     |
|                                                       | Show suppressed problems     |                                   |             |     |
| Tem;                                                  | Hide groups without problems |                                   |             |     |
| Inventory class                                       | Problem display              | All Separated Unacknowledged only |             |     |
| Name debian12db01                                     | Show timeline                |                                   |             |     |
| OS Debian GNU/Linux 12 (bookwor                       |                              | Арр                               | oly Cano    | cel |

### **Custom Frontend Extensions**

REALINE

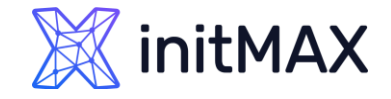

### **Custom Widgets and Modules**

It is possible to enhance Zabbix frontend functionality by adding third-party modules or by developing your own modules without the need to change the source code of Zabbix.

Note that the module code will run with the same privileges as Zabbix source code. This means:

- > third-party modules can be harmful. You must trust the modules you are installing.
- ➤ Errors in a third-party module code may crash the frontend. If this happens, just remove the module code from the frontend. As soon as you reload Zabbix frontend, you'll see a note saying that some modules are absent. Go to <u>Module administration</u> (in Administration → General → Modules) and click Scan directory again to remove non-existent modules from the database.

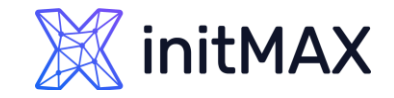

# Widgets - installation

#### Installation

Wiki guide:

https://www.initmax.com/wiki/headermax/

cd /usr/share/zabbix/ui/modules/

git clone <u>https://git.initmax.cz/initMAX-Public/Zabbix-UI-Widgets-headerMAX.git</u>

\_\_\_\_\_

chown -R nginx:nginx ./Zabbix-UI-Widgets-headerMAX\*
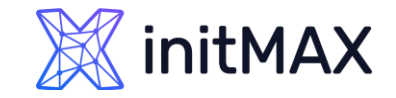

#### Data visualization with zabbix

# Modules - installation

#### Installation

https://git.initmax.cz/initMAX-Public/

#### Examples:

https://www.initmax.cz/zabbix/zabbix.php?action=dashboard.view&dashboardid=128

\_\_\_\_\_

cd /usr/share/zabbix/ui/modules/

git clone https://git.initmax.cz/initMAX-Public/Zabbix-UI-Modules-uxMAX.git

\_\_\_\_\_

chown -R nginx:nginx ./Zabbix-UI-Modules-uxMAX \*

## Rebranding

MANANA

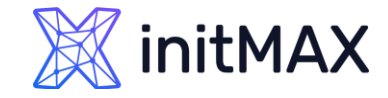

#### Data visualization with zabbix

# Rebranding

#### Customize your Zabbix instance to represent your organization.

- Replace the existing Zabbix branding and Help page URL with your own organization branding and a custom website URL.
- The rebranding feature does not violate the Zabbix license agreement - you're free to replace the Zabbix branding at your leisure!
- https://www.initmax.com/wiki/zabbix-rebranding/

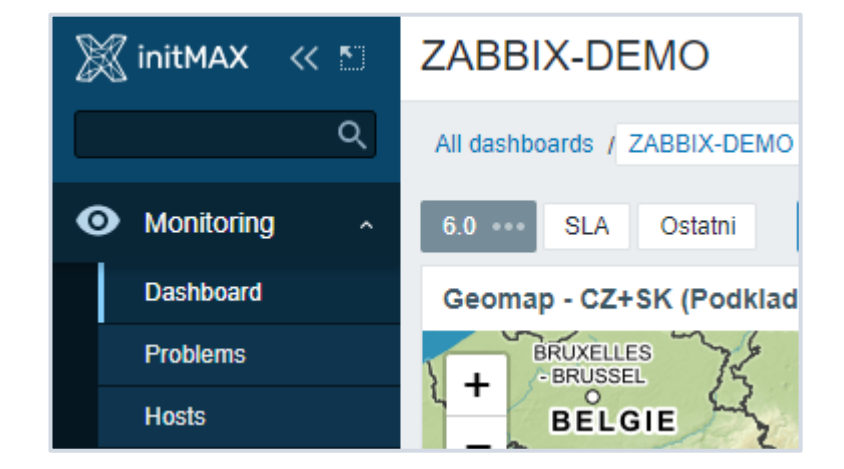

```
local/conf/brand.conf.php
```

# 8

## Demonstration

REALINE

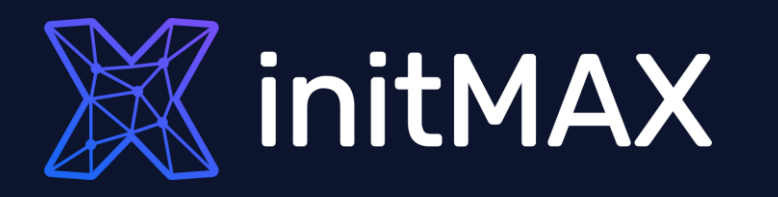

REALINE

### Questions?

## initMAX

#### Data visualization with zabbix

Contact us:

| Phone:          | $\sum$ | +420 800 244 442                         |
|-----------------|--------|------------------------------------------|
| Web:            | $\sum$ | https://www.initmax.cz                   |
| Email:          | $\sum$ | tomas.hermanek@initmax.cz                |
| LinkedIn:       | $\sum$ | https://www.linkedin.com/company/initmax |
| Twitter:        | $\sum$ | https://twitter.com/initmax              |
| Tomáš Heřmánek: | $\sum$ | +420 732 447 184                         |